# Simplify management of your IMS data with the IBM Management Console for IMS and DB2 for z/OS

Poonam Chitale IMS Product Manager

Janet LeBlanc IMS Tools Strategist

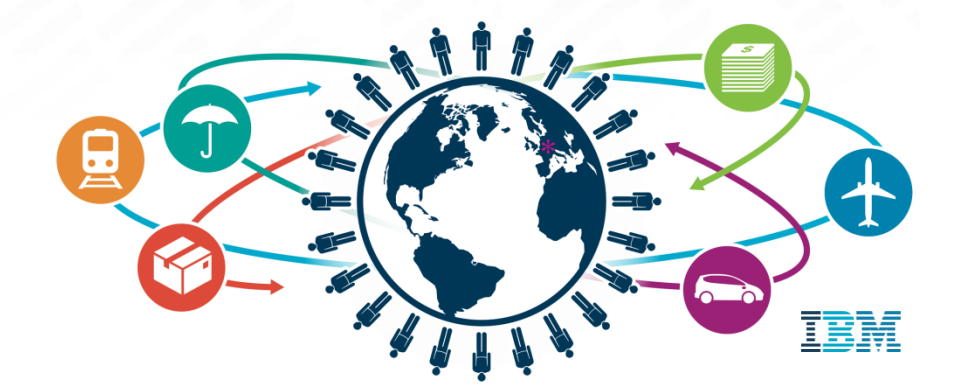

### Agenda

### Simplifying access to monitoring information

- What is Management Console?
- User interface strategy
- IMS Dashboards
- \* Autonomics
- \* Questions

Simplifying access to monitoring information

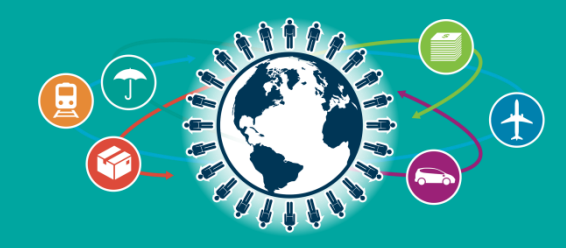

### Introducing the new... IBM Management Console for IMS and DB2 for z/OS 1.1

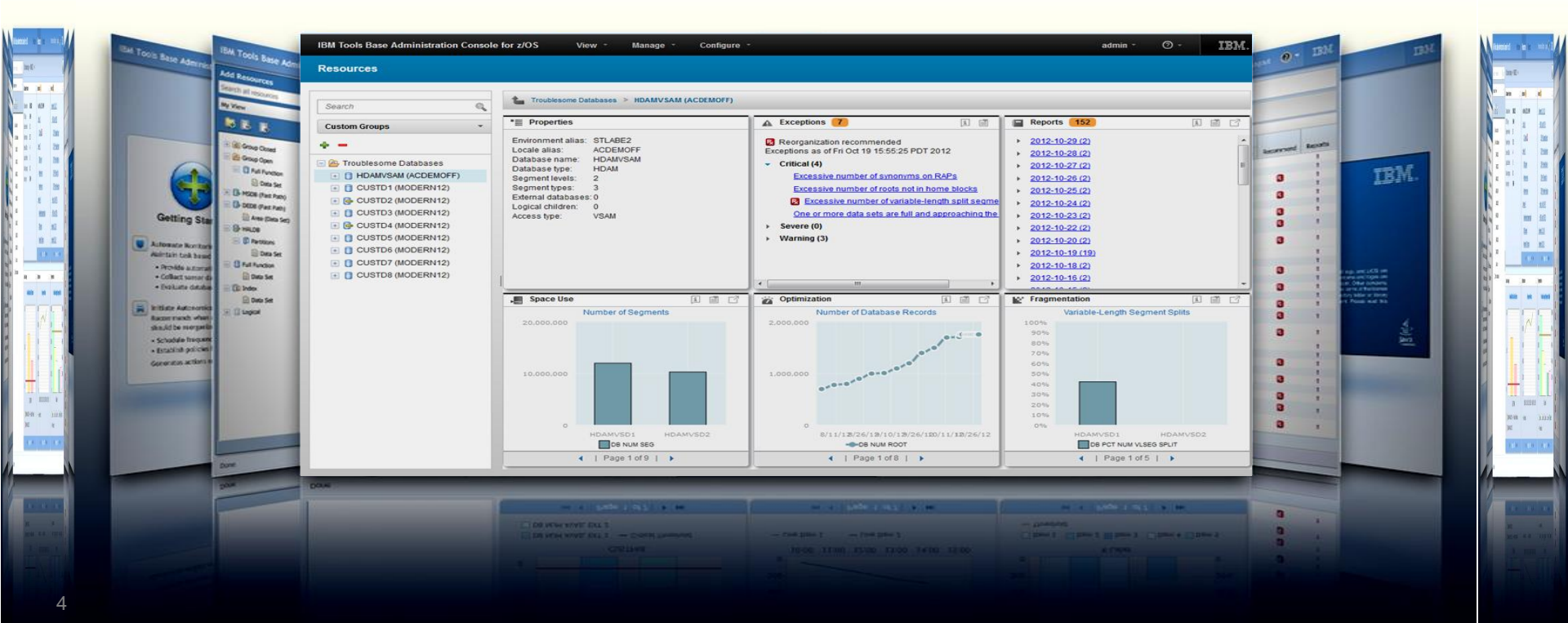

### IBM Management Console for IMS and DB2 for z/OS

- Provides a single, holistic easy-to-use interface to manage IMS and DB2
  - Zero-install web-based interface
  - Consolidate information from IMS, DB2 and tools for the entire enterprise
  - Reduced time for problem identification and resolution through tight integration with IMS and DB2 Autonomics
  - Dramatically reduced learning curve for new users of IMS and DB2
- Now available as a separate no-charge product (5655-TAC)
  - Extensible by growing number of products and solution packs adding additional value

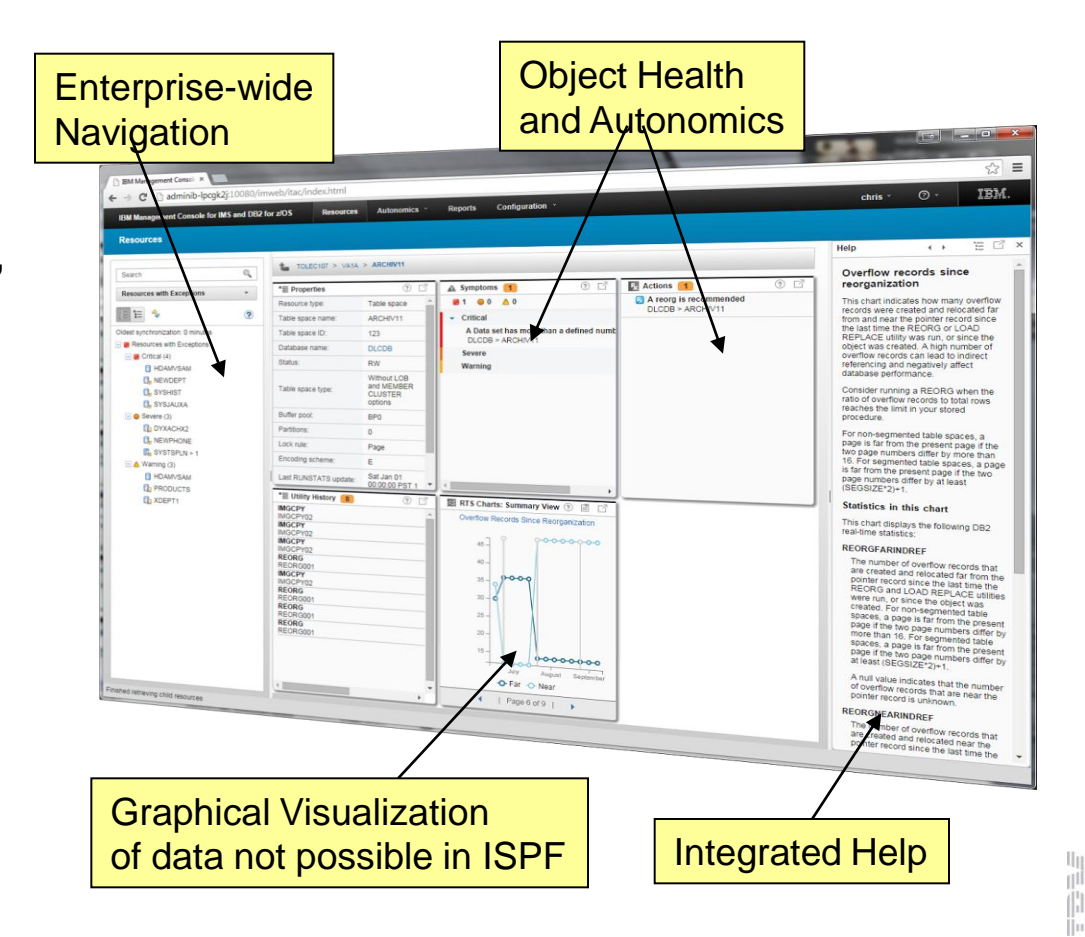

### IBM Management Console for IMS and DB2 for z/OS, V1.1 Common console for administrating IMS and DB2

10/2014 GA

Results of DB IBM One UI Reports produced by ✓ Administrator Console, which was Solution Pack tools health-check previously included in IBM Tools Base P 🟦 🖸 V1.4, are now integrated into IBM IBM. Configure Manapa Console for 2/05 Management Console for IMS and DB2, Resource 1 1 V1.1 Highest Used and Highest Allocated RBA chart (Index) Re Re ports 152 1 55 Excertions The storage space that exists between · 2012-10-29 (2) Englishment share: STI ARES Reorganization recommended the highest-used relative byte address Locale allast ACDEMOFF Exceptions as of Fri Oct 19 15 55 25 PDT > 2012-10-28 (2) (RBA) and the highest-allocated RBA is Database name: HOAMVSAM 2012 unformatted space. Unformatted space R. Troutlesome Catabases · 2012-10-27 (2) Database Sine HOAN - Critical (4 is space that has been allocated for IMS 11 HOMINISAN (ACDEMORT Segment levels. 2012-10-26 (2) but that IMS is not currently using for CUSTON MODERNIZ Excessive number of synonyms of Segment trees: storage. Unformatted space is not 2012-10-25 (2) Sh CUSTO2 MODERN17 Edemal databases: 0 Excessive number of roots not in h managed by IMS and does not contribute Logical children: 0 2012-10-24 (2) to IMS free space. The storage space DB name search CUSTOS MODERN12 Excessive number of variable-Access tipe: that exists below the highest-used RBA - CUSTO4 MODERN12 2012-10-23 (2) One or more data sets are full and is formatted space. Formatted space is CLISTON MODERNING 2012-10-22 (2) Severe (0) used by IMS for storage and can contain CUSTOS BODERS111 and grouping Warning (3) 2012-10-20 (2) IMS free space. COUSTO? MODERNIC 2012-10-19 (19) If the highest used RBA is near or equal CUSTDB (MODERN12 to the highest allocated RBA in a data · 2012-10-18 (2) set, the data set might be extended upon 2012-10-16 (2) data growth. Accessing segments that E Space Use are stored in extents requires additional a Optimizatio Dashboard to integrate the resources Mr Fragmentation VO processing  $\checkmark$ Number of Data (A) 570 Variable-Length Segment Splits Note: The space between the highest-used and the highest-allocated RBA does not represent unformatted and utilities reports for IMS and DB2 space for a VSAM KSDS. See the Unformatted Space chart for this information Data elements in this chart This chart displays the following data elements from the sensor data service. If any of these data elements cross DE REA HIGH ALLOC DE R thresholds that are defined with Tools Base Policy Services, an exception < 1 Page flints CS NUM ROOT notification might be generated. For I Page 1 of 8 1 DO PCT NUM VLSEO SPLIT bout resolving an exception. < | Page 1 of 5 | } see the too for the exception ✓ Statistics and health-check results of HIGH\_USED value of relative byte databases are displayed in a Web Visualizes the statistics browser Online help of database and space

### **IMS and DB2 Tools User Interface Strategy**

### Eclipse (development)

| reavigate Search Prepart Run                                                                                                    | Window resp                                                                                                    |                                                                                                    |
|----------------------------------------------------------------------------------------------------|----------------------------------------------------------------------------------------------------|----------------------------------------------------------------------------------------------------|
|                                                                                                    | A Dram to System 2                                                                                                    | 10101                                                                                                    |
| z/OS Propects 21 PT CT PT                                                                                                    | 0. q                                                                                                    | 100.000                                                                                                    |
| Camphoni Demotioni                                                                                                    | TOPSIVALAS II                                                                                                    | TTU THE AVER DOWN                                                                                                    |
| COS 1443, DML CYDOEBLODY     DOS 1443, DML CYDOEBLODY     DOS 14443, DML CYDOEBLODY     DOS 14445, MSL COBOCK (DMIN)     DOS 1445, MSL COBOCK (DMIN)     DOS 1445, MSL COBOCK (DMIN)                                                                                                    | Column 41 Column 41 Example<br>Column 42                                                                                                    | A torre torre 12 10                                                                                                    |
| DOS 1445, IMC. SIGTING OF STI<br>DOS 1445, IMC. CORTISTINAN<br>DOS 1445, IMC. COPYLID (MCP)                                                                                                    | 0 0 0 0 0 0 0 0 0 0 0 0 0 0 0 0 0 0 0                                                                                                    | del Tetra Connection     del Tetra Connection     del Tetra Connec |
| a a                                                                                                    | PROCEDURE DIVISION USING INFCR. DRACK, GIRCH, GORGE,<br>- ON ENTRY INS PARSES ADDRESSES FOR 10909, DB008, GIRCS AND -                                                                                                    | e '8 33                                                                                                    |
| 1%         Con         Ta         *           #         WORKDHO STORAGE BECTION M           #         UDINCES           #         01 IONCES           #         01 IONCES           #         01 IONCES           #         01 IONCES           #         01 IONCES           #         01 IONCES | MAIN-REF.<br>MOVE 0 TO SET-MAIN<br>MOVE 0 TO SET-MAIN<br>MOVE 0 TO SET-MAIN<br>MOVE 0 FO SET-MAIN<br>MOVE 0 FO SETAN<br>MOVE 0 SETAN<br>MOVE 0 SETAN<br>SETAN<br>SETAN |                                                                                                    |
| 02 DBD-HANE<br>02 25C-LIIVEL<br>02 6C-514TUS<br>02 PROC-OFTIONS                                                                                                    | Annote from U. 11                                                                                                    | ann) ∰ Carnada   20 Serverati (**<br>≥ 1: 24 (1): 5: .6                                                                                                    |
| 02 RESERVE OLT<br>02 SEG-NAME PB<br>02 LENGTH PE-AEY<br>02 NAME SEVE-SEGS<br>02 KEY PB-AESA                                                                                                    | Passel<br>DOBINE CONTRACTOR A Agent<br>DODINATION A Agent<br>DODINATIONATIONA A Agent<br>DODINATIONA<br>DODINATIONA<br>D                                                                                                    | Ben later of the value and we                                                                                                    |
| No. of Concession, Name                                                                                                    |                                                                                                    |                                                                                                    |
|                                                                                                    | a + Na CICS SH (presiden)                                                                                                    |                                                                                                    |
| and the second Work's                                                                                                    |                                                                                                    |                                                                                                    |

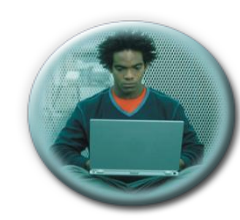

Developers

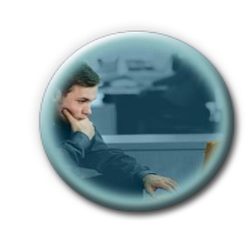

Administrators

TCP/IP

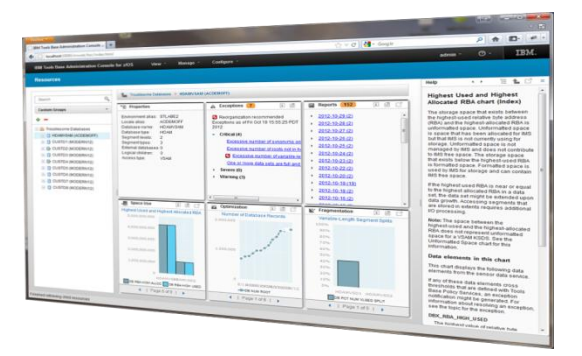

**Web Browser** 

(administration)

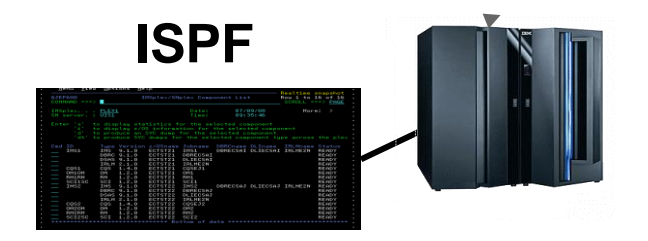

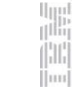

### **Dashboard based Design**

- Current IMS Dashboards
  - IMSPlex
  - IMS Subsystem
  - IMS Connect
  - Databases (HDAM/HIDAM/DEDB/etc)
  - Partitions / Areas
  - Transactions
  - Programs
  - Routing Codes
  - Command Console
- Future Dashboards
  - Message Queues
  - IMS CF Structures
  - etc...

- Current DB2 Dashboards
  - Data Sharing Group
  - Subsystem
  - Database
  - Tablespace
  - Tablespace Partition
  - Indexspace
  - Indexspace Partition
- Future Dashboards
  - Tables
  - Indexes
  - Packages / Collections
  - etc...

### Holistic Dashboards of IMS Databases

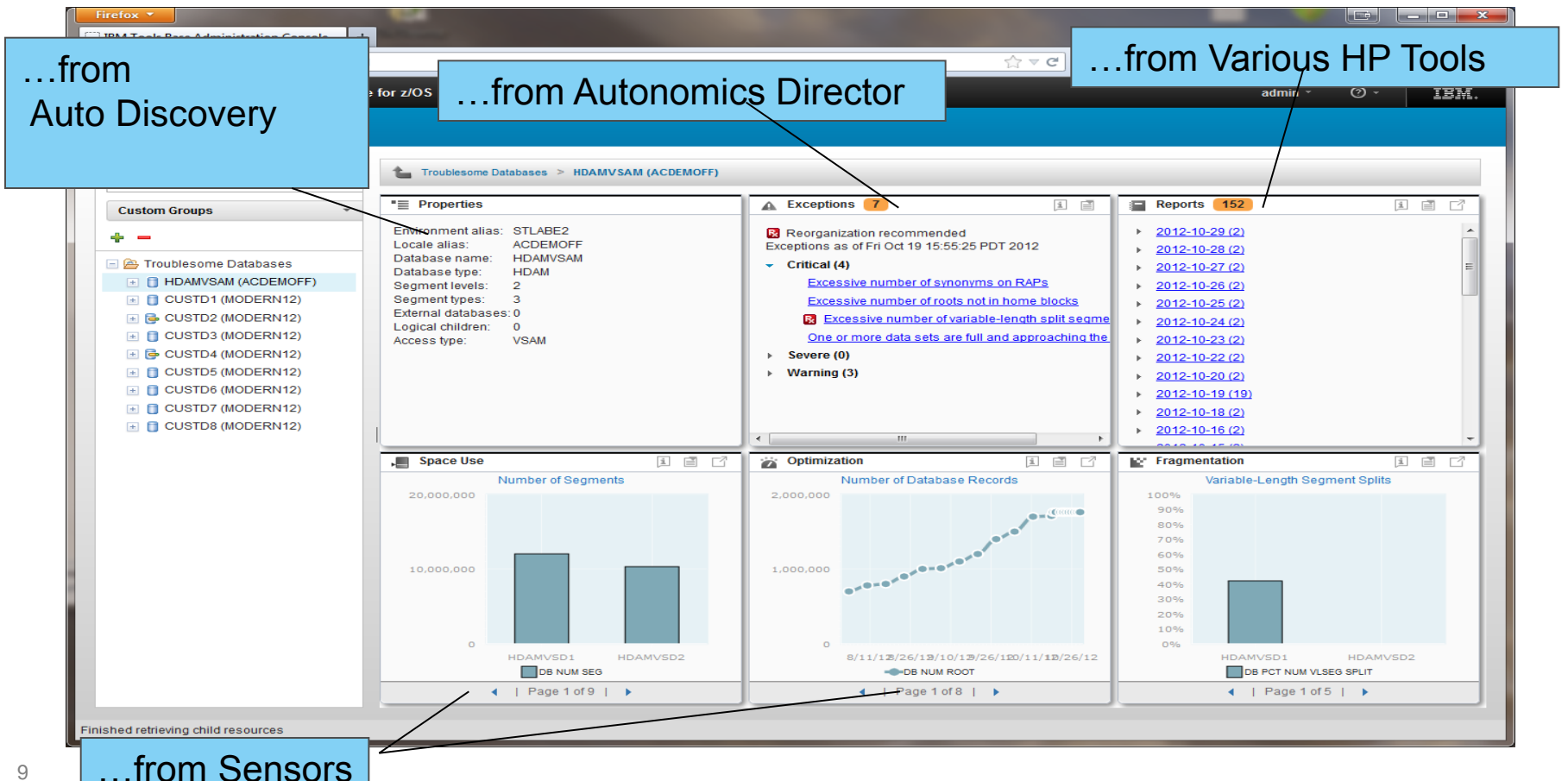

### **Drill down on Exceptions from an Enterprise-wide View**

| IBM Management Console for IMS                        | and DB2 | for z/OS Resources     | Autonomics - | Reports | Configuration - |   |   |       |                | с        | hris - | 0 -     | IE  |
|-------------------------------------------------------|---------|------------------------|--------------|---------|-----------------|---|---|-------|----------------|----------|--------|---------|-----|
| Resources                                             |         |                        |              |         |                 |   |   |       |                |          |        |         |     |
| Search                                                | Q       | Resources with sympton | oms          |         |                 |   |   |       |                |          |        |         |     |
| Resources with Symptoms                               | •       | Summary                |              |         |                 |   |   |       |                |          |        |         |     |
| 2= 1= 🍫                                               | ?       | Resources              |              |         |                 |   |   |       | Overall Health | Critical | Severe | Warning | Act |
| Oldest synchronization: 27 minutes                    |         | ☐ HDAMVSAM             |              |         |                 |   |   |       |                | 4        | 0      | 3       |     |
| Resources with symptoms                               |         | DSNRPTAS               |              |         |                 |   |   |       |                | 1        | 0      | 1       |     |
| <ul> <li>Eritical (10)</li> <li>Severe (1)</li> </ul> |         | DSNR1EHL               |              |         |                 | - |   |       |                | 1        | 0      | 1       |     |
| 📧 📥 Warning (17)                                      |         |                        |              |         |                 | ~ |   |       |                | 1        | 0      | 1       |     |
|                                                       |         | DSNRPGRO               |              |         |                 |   |   |       |                | 1        | 0      | 1       |     |
|                                                       |         | DSNR19JM               |              |         |                 |   |   |       |                | 1        | 0      | 1       |     |
|                                                       |         | DSNR1AZM               |              |         |                 |   |   |       |                | 1        | 0      | 1       |     |
|                                                       |         | C DSNR1EHL             |              |         |                 |   |   |       |                | 1        | 0      | 1       |     |
|                                                       |         | DBJ1AR0                |              |         |                 |   |   |       | -              | 1        | 0      | 0       |     |
|                                                       |         | DSNR1BXM               |              |         |                 |   |   |       |                | 1        |        | 1       |     |
| chronize action                                       |         | C DSNRQUER             |              |         |                 |   |   | Reso  | ource s        | tatu     | S.     | 1       |     |
|                                                       |         | DSNR19JM               |              |         |                 |   |   |       |                |          | •,     | 1       |     |
| acts each                                             |         |                        |              |         |                 |   | E | error | 's and         |          |        | 1       |     |
|                                                       |         | DSNRPTAS               |              |         |                 |   |   |       |                |          |        | 1       |     |
| em pullina in                                         |         | DSNR1BXM               |              |         |                 |   | r | eco   | mmeno          | datio    | ns     | 1       |     |
|                                                       |         | C DSNRQUER             |              |         |                 |   |   |       |                |          |        | 1       |     |
| eptions from                                          |         |                        |              |         |                 |   | 6 | are r | prioritiz      | ed a     | nd     |         |     |
|                                                       |         |                        |              |         |                 |   |   | •     |                |          |        |         |     |
| oss the                                               |         |                        |              |         |                 |   |   | ores  | ented i        | n a      |        |         |     |
|                                                       |         |                        |              |         |                 |   |   |       |                |          |        |         |     |
| erprise                                               |         | Table 0 Table 1        |              |         |                 |   |   | simp  | ie sum         | mar      | У      |         |     |
|                                                       |         | Total: 18 Selected: 0  |              |         |                 |   |   | مالان |                |          | _      |         |     |
| Einished retrieving child resources                   |         |                        |              |         |                 |   |   | MIT   | me an          | ππν/ τ   | ()     |         |     |

### **Control of Autonomics for IMS and DB2**

| IBM Management Consol ×                                                                                                    |                                                                                                    |                |                                                   |                                                                                    |                                           |               |               |
|----------------------------------------------------------------------------------------------------|----------------------------------------------------------------------------------------------------|----------------|---------------------------------------------------|------------------------------------------------------------------------------------|-------------------------------------------|---------------|---------------|
| ← → C 🗋 adminib-lpcgk2j:10080/imweb/itac/index.                                                                                                    | ntml                                                                                                    |                |                                                   |                                                                                    |                                           |               | ☆ <b>=</b>    |
| IBM Management Console for IMS and DB2 for z/OS F                                                                                                    | tesources Auton                                                                                                | iomics - Repoi | rts Configuration -                               |                                                                                    |                                           | chris -       | 9 - IBM.      |
| DB2                                                                                                    |                                                                                                    |                |                                                   |                                                                                    |                                           |               |               |
| Object Profiles     VA1A (TOLEC107)       Utility Profiles     Image: Constraint of the second second seco | Maintenance win<br>WEEKDAY ONLIN<br>Description:<br>Used for mainter<br>doesn't require h<br>resources or out. | Window ?       | Created by: Sysadm Updated by: Sysadm ubsystem: ? | <ul> <li>Created:</li> <li>2014-08-</li> <li>Last upd</li> <li>2014-08-</li> </ul> | 26 10:38:14.12<br>ated:<br>26 11:01:26.51 |               |               |
|                                                                                                    | Maintenance                                                                                                    | Period Schedu  | ile 🕐                                             |                                                                                    |                                           |               |               |
| Ability to view all                                                                                                    |                                                                                                    | Today Day      | 4 Days Week Mon                                   | th                                                                                 |                                           |               |               |
| Autonomics Profiles                                                                                                    | 2014                                                                                                    | Aug 24, 2014   | Aug 25, 2014                                      | Aug 26, 2014                                                                       | Aug 27, 2014                              | Aug 28, 2014  | Aug 29, 2     |
| as well as define<br>and visualize<br>Maintenance<br>Windows                                                                                                    | 0:00<br>1:00<br>2:00<br>3:00<br>4:00<br>5:00<br>6:00<br>7:00<br>8:00<br>9:00                                   |                | Period ID : 8                                     | Period ID : 5                                                                      | Period ID : 3                             | Period ID : 6 | Period ID : 4 |

### **Integrated Help / Education**

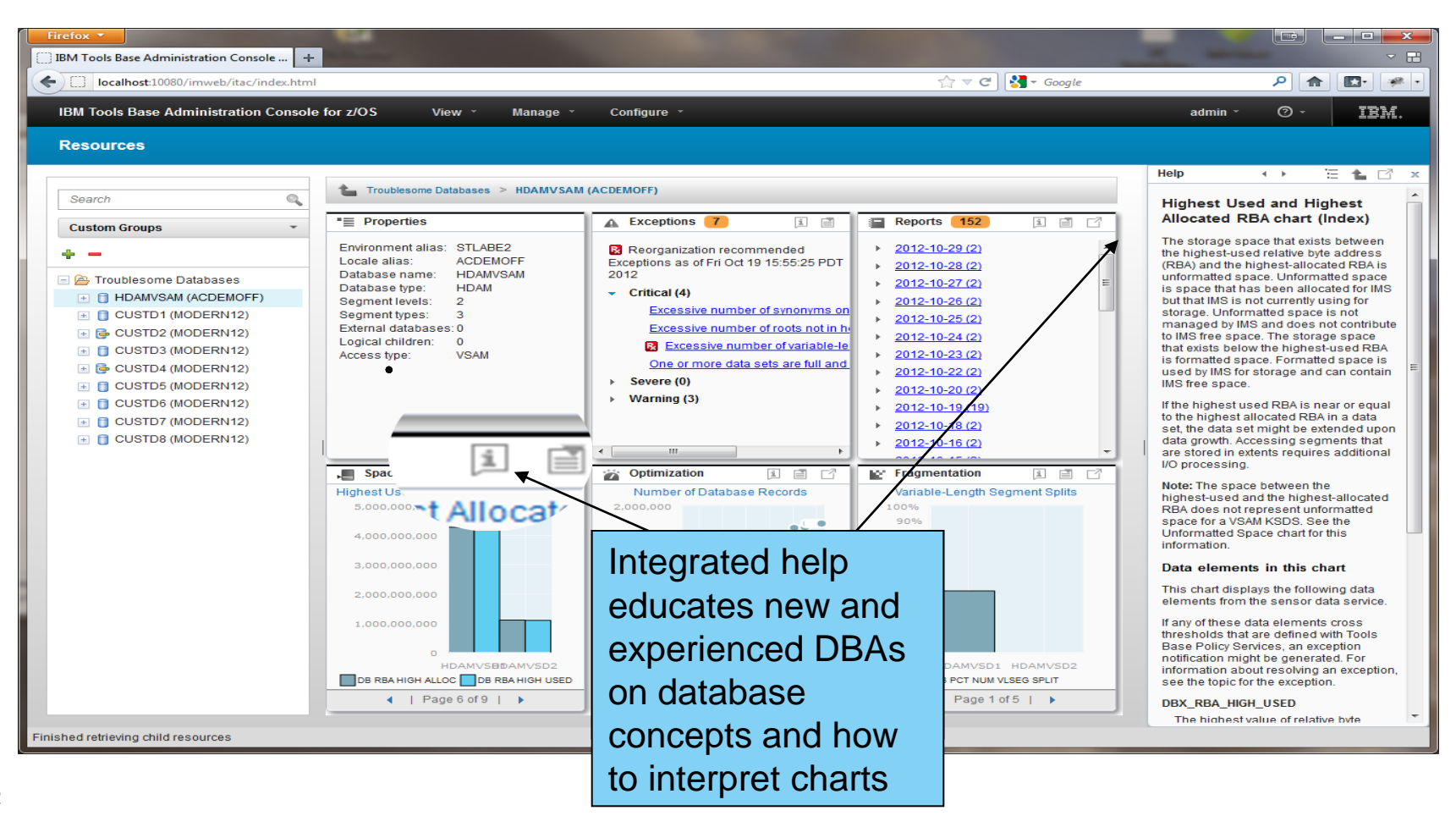

# **IMS** Dashboards

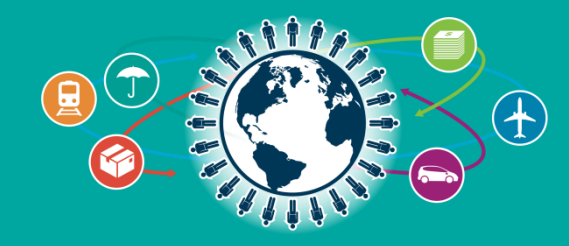

### **IMS** Dashboards

- Enterprise System View
  - IMS Resource and IMSPlex discovery
  - Hierarchical representation starting from the SYSPLEX to the IMS Resources
- Enterprise Search
  - · Search across the entire enterprise
- Visual Status
  - Quickly see the status by color for IMS Resources
  - Hover and click status for reason codes and corrective actions
  - Filter IMS Resources

### Manage IMS Resources

- Start and stop IMS Resources
- Multi-select IMS Resources to manage
   and update

### Resource Relationships

- View IMS resource relationships
- At a glance, understand why a transaction is having a problem
- Customize
  - Change the column attribute defaults
- Command Console
  - Submit IMS commands
- IMS Connect and IMS dashboard

### Discovery

- Minimal configuration
  - Create an Environment
    - Add IMS Connects
- Discovery
  - IMSPlexes
  - IMSPlex Members
  - IMS Connect
  - IMS
  - Transactions
  - Databases
  - Programs
  - Routing Codes

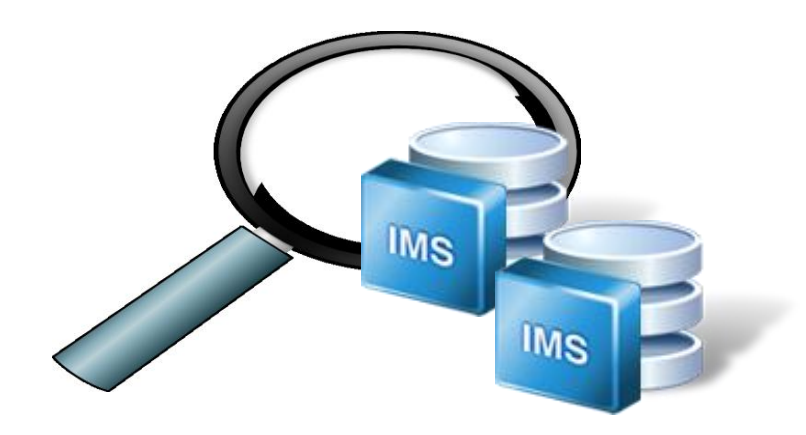

### Configuration

| Environments |                       | * Host name or IP address: ?                                                |
|--------------|-----------------------|-----------------------------------------------------------------------------|
| Filter       | Define Environment    | * Port                                                                      |
| ÷ -          |                       | * IMSplex name 🥐                                                            |
| SYSPLEX1     |                       | PLEX1                                                                       |
| SYSPLEX3     | Configure IMS Connect | * Keystore name: 🍞                                                          |
|              |                       |                                                                             |
| Discovering  |                       | * Keystore password:<br>Truststore name: ?<br>Import * Truststore password: |

# Discovering

| Configuration                                                         | Deployment Assistance | •                                               |        |                                                                                                    |
|-----------------------------------------------------------------------|-----------------------|-------------------------------------------------|--------|----------------------------------------------------------------------------------------------------|
| Environmen * Name: ? SYSPLEX1 Description: * Required Save Components | t<br>Cancel<br>5 🕐    | 30 characters maximum<br>255 characters maximum |        | IMS Operations Manager  I00%  Discovering Routing Codes on IMS2 Discovering Transactions on IMS1 Discovering Transactions on IMS1 Discovering Programs on IMS1 Discovery has completed  Discovering Resources |
| Name                                                                  | 1                     | ype                                             | Status |                                                                                                    |
| PLEX1                                                                 | 1                     | MS Operations Manager                           | 0      |                                                                                                    |
| PLEX2                                                                 | 1                     | MS Operations Manager                           | 0      |                                                                                                    |
| EC03127.VMEC                                                          | SVL.IBM.COM           | MS Connect                                      | 0      |                                                                                                    |
|                                                                       |                       |                                                 |        |                                                                                                    |

### **Enterprise View**

- Hierarchical view of IMS Resources
- Logically grouped and auto discovered
- Quickly navigate from one resource to another

| Search          | Q |
|-----------------|---|
| Enterprise View | Ŧ |
|                 |   |
| 🖃 🚏 SYSPLEX1    |   |
| 🖃 🛱 PLEX1       |   |
| iMS2            |   |
| die IMS1        |   |
| p HWS1          |   |
| 🖃 🛱 PLEX2       |   |
| p HWS1          |   |
| 🎂 IMS3          |   |
| Dim HWS3        |   |
| 🗄 🚏 SYSPLEX2    |   |
| 🕒 🚏 SYSPLEX3    |   |

| Resource Type:  | Select one 🔻  |               |  |  |  |  |  |
|-----------------|---------------|---------------|--|--|--|--|--|
|                 | . Databases   |               |  |  |  |  |  |
| IMS1            | Programs      | <u></u>       |  |  |  |  |  |
| IMS Attribute   | Routing Codes | /alue         |  |  |  |  |  |
| Member Name     | Transactions  | MS1           |  |  |  |  |  |
| Status          |               | READY, ACTIVE |  |  |  |  |  |
| Version         |               | 13.1.0        |  |  |  |  |  |
| Member Type     |               | IMS           |  |  |  |  |  |
| IMSplex         |               | CSLPLEX1      |  |  |  |  |  |
| Completion Code |               | 0             |  |  |  |  |  |
| Responding Mem  | ber           | OM10M         |  |  |  |  |  |
| OS Image        |               | EC03127       |  |  |  |  |  |

### **Enterprise Search**

- Search discovered resources by name
  - Transactions
  - Programs
  - Routing Codes
  - Databases
- Type-ahead search
- Visually display resource location
  - SYSPLEX > IMSPlex > IMS

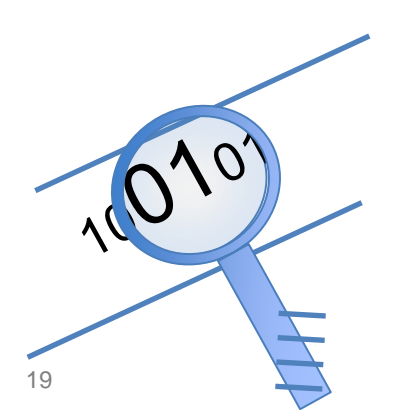

| Search | ୍                                                                                                    |                                                                                                    |
|--------|----------------------------------------------------------------------------------------------------|----------------------------------------------------------------------------------------------------|
|        | addi                                                                                                    | Q                                                                                                    |
|        | Search Results                                                                                                    | -                                                                                                    |
|        | <ul> <li>ADDINV [Syspex1 &gt; PLEX1</li> <li>ADDINV [Syspex1 &gt; PLEX1</li> <li>ADDINV [Syspex1 &gt; PLEX2</li> <li>ADDINV [Sysplex2 &gt; PLEX2</li> <li>ADDINV [Sysplex2 &gt; PLEX2</li> <li>ADDINV [Sysplex3 &gt; PLEX2</li> <li>ADDINV [Sysplex3 &gt; PLEX2</li> <li>ADDINV [Sysplex3 &gt; PLEX2</li> <li>ADDINV [Sysplex3 &gt; PLEX2</li> <li>ADDINV [Sysplex3 &gt; PLEX2</li> <li>ADDINV [Sysplex3 &gt; PLEX2</li> <li>ADDINV [Sysplex4 &gt; PLEX2</li> <li>ADDINV [Sysplex4 &gt; PLEX2</li> <li>ADDINV [Sysplex4 &gt; PLEX2</li> <li>ADDINV [Sysplex4 &gt; PLEX2</li> <li>ADDINV [Sysplex4 &gt; PLEX2</li> <li>ADDINV [Sysplex4 &gt; PLEX2</li> <li>ADDINV [Sysplex4 &gt; PLEX2</li> </ul> | <pre>&gt; IMS1 ] &gt; IMS2 ] 2 &gt; IMS3 ] 1 &gt; IMS1 ] 1 &gt; IMS1 ] 1 &gt; IMS2 ] 2 &gt; IMS3 ] 1 &gt; IMS1 ] 1 &gt; IMS1 ] 1 &gt; IMS2 ] 2 &gt; IMS3 ] 1 &gt; IMS1 ] 1 &gt; IMS2 ] 2 &gt; IMS3 ]</pre> |

### Manage IMS

- View IMS statuses at-a-glance
- Start and stop
  - Transactions, Programs, Routing Codes, Databases
- Start/Stop communication link
  - IMSPlex, Datastore, Ports, ODBM, Remote IMS Connect
- Update resources graphically
  - Batch and single mode
- · Help panels for reason codes and corrective actions
- Filter displayed results

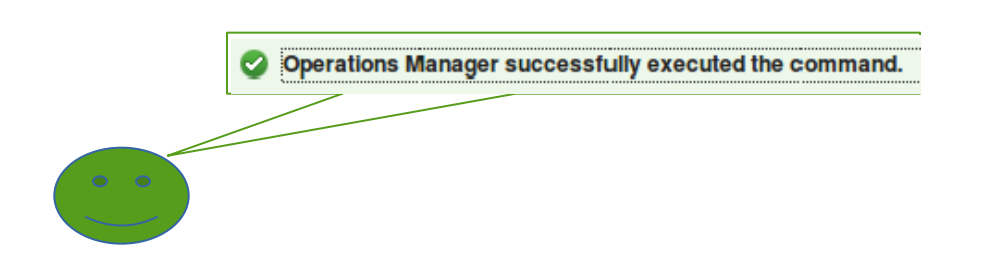

| Start Communication |
|---------------------|
|                     |
| 😫 ピ 🗵 🕜 🗹           |
| XCF Me Name         |
| Stop Communication  |
| HWS1                |
|                     |

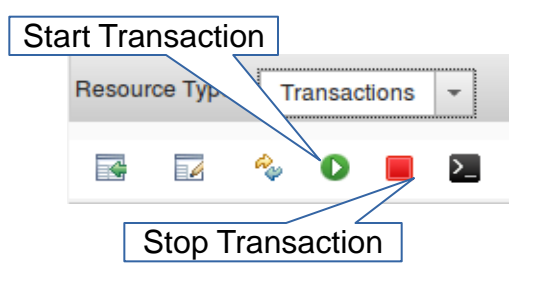

### Manage IMS – Database

|            | te sysplex1 > plex<br>Resource Type: Databa | I > IMS1 > Databases<br>Ises ▼ |                                                            | Inte                                          | ractive         |             |  |  |  |  |  |  |
|------------|---------------------------------------------|--------------------------------|------------------------------------------------------------|-----------------------------------------------|-----------------|-------------|--|--|--|--|--|--|
|            | , No filter applied                         |                                |                                                            |                                               |                 |             |  |  |  |  |  |  |
|            |                                             | Database Type                  | Status                                                     | Data Set Access Area Mile                     | Definition Type | Member Name |  |  |  |  |  |  |
|            |                                             | Select Stor                    | Select the options necessary for your database stop action |                                               |                 |             |  |  |  |  |  |  |
|            | BANKATMS                                    | •                              | Stop<br>Access                                             | Options                                       | 3               | IMS1        |  |  |  |  |  |  |
| Multi-sele | BANKFNCL                                    |                                | Scheduling                                                 | (FEOV)                                        | 3               | IMS1        |  |  |  |  |  |  |
|            | BANKTERM                                    | 0                              | Lock On                                                    | No FEOV     Leave Randomizer loade     (DEDB) | d <sub>B</sub>  | IMS1        |  |  |  |  |  |  |
|            | BE2PCUST                                    |                                | <ul> <li>All</li> </ul>                                    | Set Prevent Further<br>Authorization (PFA)    | 3               | IMS1        |  |  |  |  |  |  |
|            | BE3ORDER                                    |                                | <ul> <li>Active</li> </ul>                                 |                                               | 3               | IMS1        |  |  |  |  |  |  |
|            | BE3DRDRX                                    |                                |                                                            | OK Cancel                                     |                 | IMS1        |  |  |  |  |  |  |
|            | BE3PSID1                                    | DL/I                           | 🕑 Normal                                                   | EXCL                                          | MODBLKS         | IMS1        |  |  |  |  |  |  |

### Manage IMS – Resource View

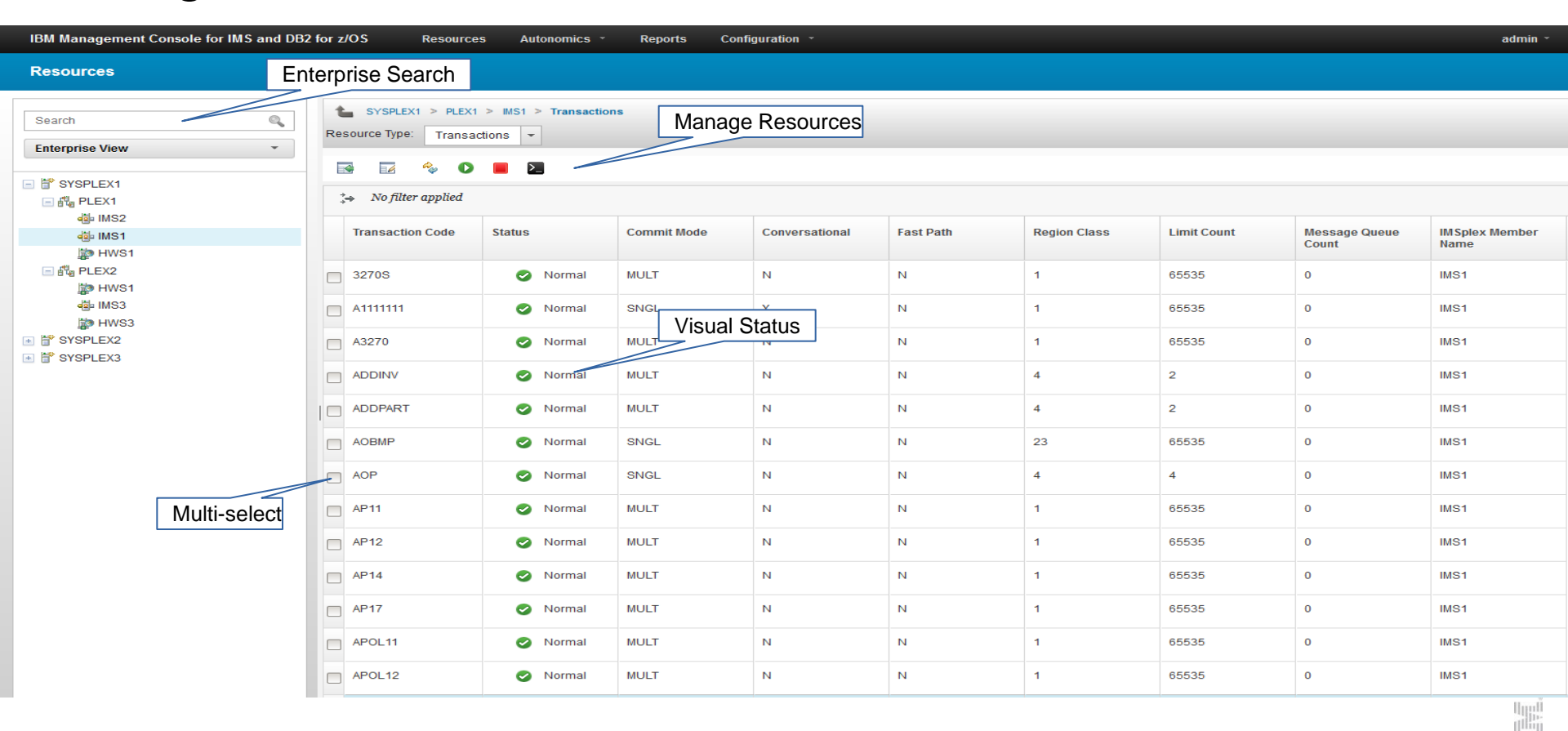

### Manage IMS - Help

- Hover help
- Status by color

Conversational (Y) or non-conversational (N) transaction.

Y

• Help panels

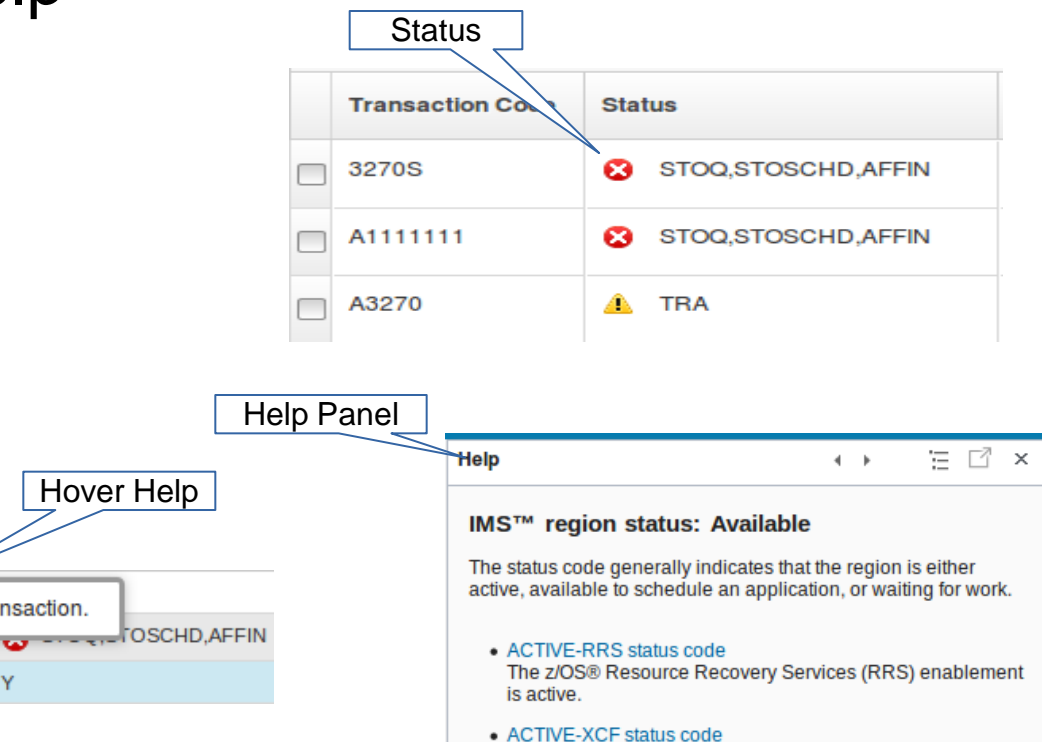

The z/OS cross-system coupling facility (XCF) enablement is active.

Junus

Conversational

### **IMS Resource Relationships**

- · Visually see how resources are related
  - Which database is this program accessing?
- Visually see how communication is established for IMS and IMS Connect
  - Which ODBM is connected to IMS?
  - Which ODBM is connected to IMS Connect?

\*

- More.....
  - Remote IMS Connect
  - RECON's
  - Datastores
  - Ports
  - XCF Groups
  - Regions.....

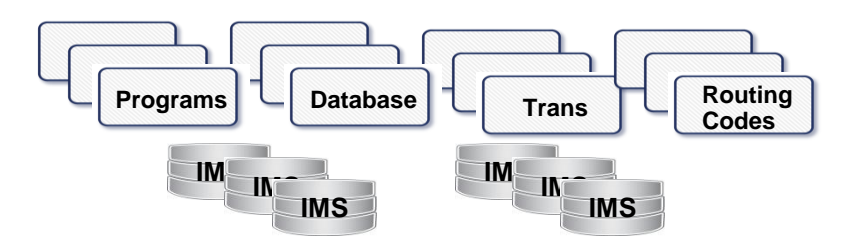

### **Resource Relationship - Transaction**

| urces      |                  |                                 |            |                         | Trans              | actio         | n                      |                    |                   | Dro                  | aran     | 0                    |                  |                        | Po                      | uting Codo   |  |                      |  |
|------------|------------------|---------------------------------|------------|-------------------------|--------------------|---------------|------------------------|--------------------|-------------------|----------------------|----------|----------------------|------------------|------------------------|-------------------------|--------------|--|----------------------|--|
| 1          |                  | EX3 > PLEX1 3                   | > IMS2 > T | ransactions > E         | Trans              | action        |                        |                    | Ļ                 |                      | Jyran    |                      |                  |                        | Ru                      | uting code   |  |                      |  |
| vriao View | Transaction      | Transaction: EMHTX2             |            |                         |                    | 2 ?           | Rela                   | ited Program 🦯     |                   |                      |          |                      | >_ 🤉             | Related Routing Co     | de                      |              |  |                      |  |
| inse view  | IMS Attribute    | IMS Attribute                   |            |                         |                    |               | IMS                    | Attribute          |                   | Value                |          |                      |                  | IMS Attribute          |                         | Value        |  |                      |  |
| SPLEX1     | Transaction 0    | ode                             |            | EMHTX2                  |                    | *             | Program Name           |                    |                   | EMHPSB2              |          |                      | *                | Routing Code           |                         | EMHTX2       |  |                      |  |
| PLEX1      | Status           |                                 |            | 0                       | 0                  |               |                        | tus                |                   | 0                    |          |                      |                  | Status                 |                         | 0            |  |                      |  |
| Image IMS2 | Conversation     | Conversational                  |            |                         | N                  |               |                        | P Program          |                   | N                    |          |                      |                  | Program                |                         | EMHPSB2      |  |                      |  |
| 100 HWS2   |                  | Commit Mode                     |            |                         | SNGL               |               |                        | t Path             |                   | E                    |          |                      |                  | Inquiry                |                         | N            |  |                      |  |
| IWS1       | Fast Path        |                                 | E          |                         |                    | Defi          | inition Type           | MODBLKS            |                   |                      |          | Time Last Accessed   |                  |                        |                         |              |  |                      |  |
| SPLEX2     | Class            |                                 |            | 1                       |                    |               | Dyn                    | Dynamic Option N   |                   | N                    |          |                      |                  | Definition Type        |                         | MODBLKS      |  |                      |  |
| SPLEX3     | Limit Count      | Limit Count Message Queue Count |            |                         |                    |               | Men                    | Member IM          |                   | IMS2                 |          |                      | =                | Time Last Updated      |                         |              |  |                      |  |
| PLEX1      | Message Que      |                                 |            |                         |                    |               | Loca                   | al Scheduled Type  |                   | PARALLEL             |          |                      | Time Last Impo   |                        |                         |              |  |                      |  |
| 420 IMS1   | IMSplex Men      | nber Name                       |            | IMS2                    |                    |               |                        |                    |                   | ion type             |          | IFP                  |                  |                        | _                       | Time Created |  | 2014.201 17:21:34.30 |  |
| HWS1       | PSB              | d Connect                       |            | EMHPSB2                 |                    | Generated PSB |                        |                    |                   | N                    |          |                      |                  | Completion Code        |                         | 0            |  |                      |  |
| IN HWS2    | Completion (     | la Support                      |            | 0                       |                    |               | Local Resident         |                    |                   |                      |          |                      | _                |                        |                         | IM52         |  |                      |  |
| PLEX2      | Definition Ty    | be a second                     |            | MODBLKS                 |                    |               |                        | Time Created       |                   | 2014.201 17:21:33.63 |          |                      |                  |                        |                         |              |  |                      |  |
|            | EMH Buffer S     | ize                             |            | 0                       |                    |               | Transaction Statistics |                    | N                 |                      | -        |                      |                  |                        |                         |              |  |                      |  |
|            | Related Data     | Related Databases               |            |                         |                    |               |                        |                    |                   |                      |          |                      |                  |                        |                         |              |  |                      |  |
|            | Database<br>Name | Database<br>Type                | Status     | Data Set<br>Access Type | Definition<br>Type | Member        |                        | Time Last Accessed | Time La<br>Update | d Ar                 | rea Name | Run Time<br>Resident | Time L<br>Import | ast Completion<br>Code | Time Created            |              |  |                      |  |
|            | MSDBLM01         | MSNR                            | 0          | EXCL                    | MODBLKS            | IMS2          |                        |                    |                   |                      |          | Y                    |                  | 0                      | 2014.201<br>17:21:33.84 |              |  |                      |  |
|            | MSDBLM02         | MSNR                            | ٢          | EXCL                    | MODBLKS            | IMS2          |                        |                    |                   |                      |          | Y                    |                  | 0                      | 2014.201<br>17:21:33.84 |              |  |                      |  |
|            | MSDBLM03         | MSNR                            | ٢          | EXCL                    | MODBLKS            | IMS2          |                        |                    |                   |                      |          | Y                    |                  | 0                      | 2014.201<br>17:21:33.64 |              |  |                      |  |
|            | MSDBLM04         | MSNR                            | 0          | EXCL                    | MODBLKS            | IMS2          |                        |                    |                   |                      |          | Y                    |                  | 0                      | 2014.201<br>17:21:33.64 |              |  |                      |  |
|            | MSDBLM05         | MSRF                            | 0          | EXCL                    | MODBLKS            | IMS2          |                        |                    |                   |                      |          | Y                    |                  | 0                      | 2014.201<br>17:21:33.64 |              |  |                      |  |
|            | MSDBLM06         | MSRD                            | 0          | EXCL                    | MODBLKS            | IMS2          |                        |                    |                   |                      |          | Y                    |                  | 0                      | 2014.201<br>17:21:33.64 |              |  |                      |  |
|            | MSDBLM07         | MSRD                            | 0          | EXCL                    | MODBLKS            | IMS2          |                        |                    |                   |                      |          | Y                    |                  | 0                      | 2014.201<br>17:21:33.64 |              |  |                      |  |
|            | MSDBLM08         | MSNR                            | 0          | EXCL                    | MODBLKS            | IMS2          | -                      |                    |                   |                      |          | Y                    |                  | 0                      | 2014.201<br>17:21:33.64 |              |  |                      |  |
|            |                  |                                 |            |                         |                    |               |                        |                    |                   |                      |          |                      |                  | _                      | 2014.201                |              |  |                      |  |

### **Resource Relationship – IMS Connect**

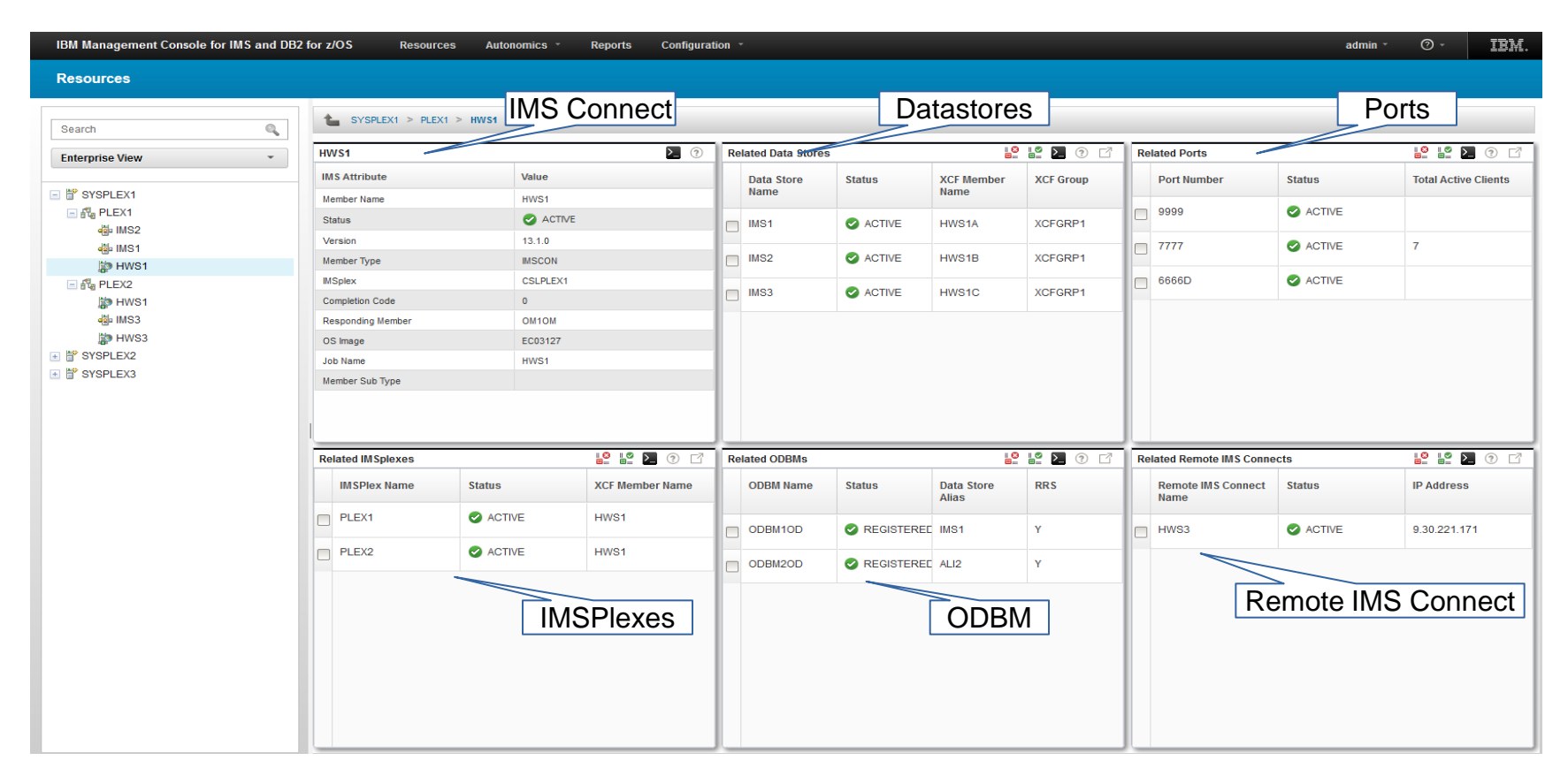

### **Resource Relationship – IMS**

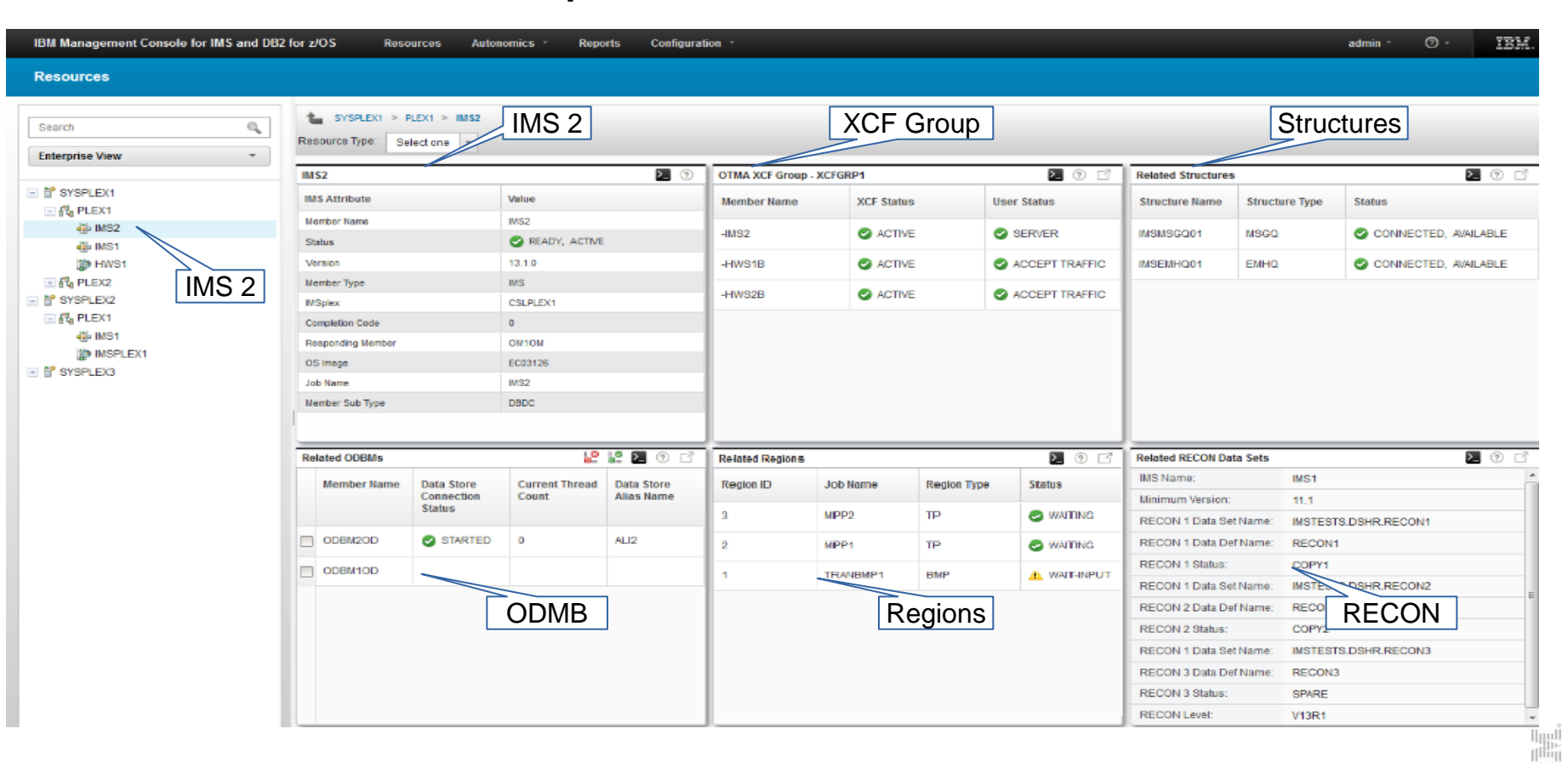

### **Messages and Commands Displayed**

|       | Search Q                              | ]      | ta<br>Resour | EC03127<br>ce type: | > PL    | EX1 > IMS1  | > Tran             | sactions                                                         | ର |  |
|-------|---------------------------------------|--------|--------------|---------------------|---------|-------------|--------------------|------------------------------------------------------------------|---|--|
|       | Enterprise View                       |        |              | Operatio            | A ns Ma |             | IMS<br>CME<br>Lear | Command:<br>(QUERY TRAN NAME(*)SHOW(ALL))ROUTE(IMS1)<br>n more → |   |  |
| 0     | Dperations Manager successfully execu | ited t | the cor      | mmand               | •       |             |                    | NAME(ADDPART) STOP(Q,) ) ROUTE(IMS1)                             |   |  |
| IMS ( | Command : CMD(UPDATE TRAN NAM         | IE(A   | 3270) \$     | STOP(T              | RACE    | E,) ) ROUTE | E(IMS1)            |                                                                  |   |  |

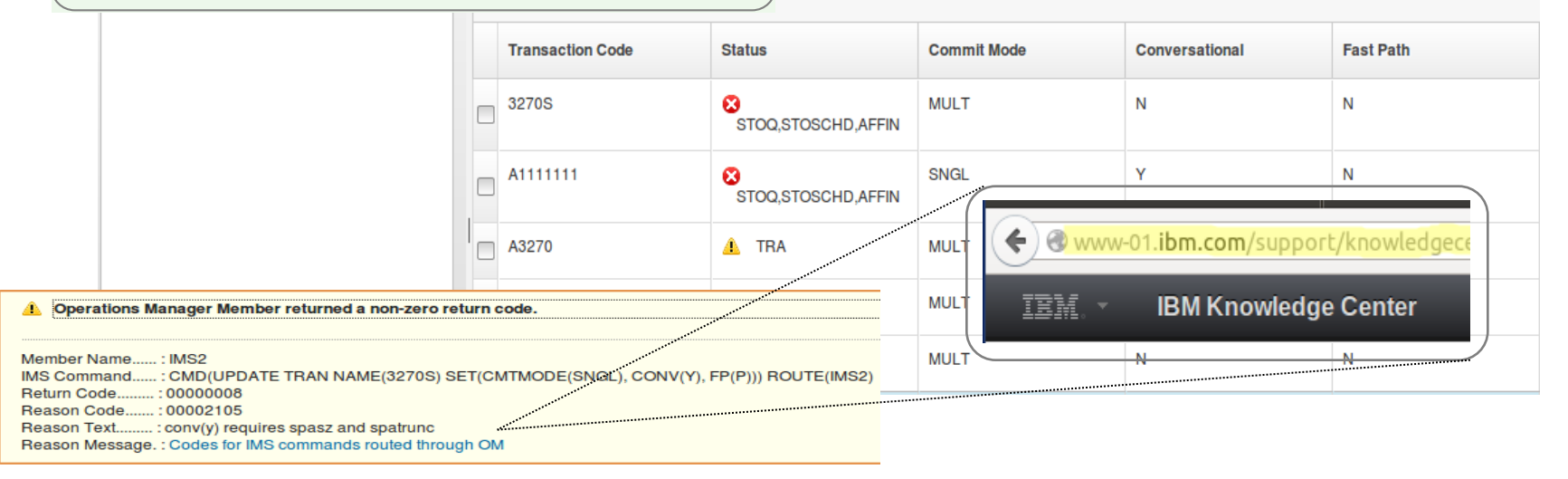

### **IMS Command Console – Text View**

| <b>EC03127</b> > | PLEX1 > Command Co                                             | En En      | terpris   | e Comn    | nand I   | Routing                                | <b>j</b> |                 |        | Con       | nmand Histo        | ry                       |
|------------------|----------------------------------------------------------------|------------|-----------|-----------|----------|----------------------------------------|----------|-----------------|--------|-----------|--------------------|--------------------------|
| * IMS Command    | DIS OTMA                                                       |            |           |           |          |                                        |          | •               |        |           |                    | <u> </u>                 |
| * Sysplex        | EC03127 -                                                      | * IMSplex  | PLEX1     | -         | Rou      | te (*)                                 | ) Route  | All 🝷           | Submit |           | Clear History      |                          |
| QUERY IM ×       | QUERY PG ×                                                     | DIS OTMA × |           |           |          |                                        |          |                 |        |           |                    |                          |
| Results: QUERY P | esults: QUERY PGM NAME(*) SHOW(ALL) Dynamic Resource Detection |            |           |           |          |                                        |          |                 |        |           |                    |                          |
|                  |                                                                |            | Tab       | bed Res   | sults    |                                        |          |                 |        |           |                    | G                        |
| DCM              | MPD                                                            | 66         | DONT      | PMDT      | ED       | DODT                                   | CDS      | R DODNT         | TREDNT | TTC       | TANC               | CHD -                    |
| AD2CONV          | TMC2                                                           | 0          | MDD       | DPIP 1    | E P<br>N | N                                      | GP 5     | B RSDN1         | IRSDNI | N         | LANG               | CEDIAL                   |
| AD2CONV          | TMS2                                                           | 0          | MDD       | N         | N        | N                                      | N        |                 | N      | N         |                    | SEDIAL                   |
| ADZ IP           | TMS2                                                           | 0          | MDD       | N         | N        | N                                      | N        |                 | N      | N         |                    | SERIAL                   |
| AUTOGSAM         | TMS2                                                           | 0          | TRD       | N N       | N        | N                                      | N        |                 | N      | N         |                    | SERIAL                   |
| AUTOSBI          | TMS2                                                           | ő          | BMD       | v         | N        | N                                      | N        |                 | N      | N         |                    | SEDIAL                   |
| AUTPSBIH         | TMS2                                                           | 0          | MPP       | N         | N        | N                                      | N        |                 | N      | N         |                    | PAPALLEL                 |
| AUTOSBIT         | TMS2                                                           | ő          | MDD       | N         | N        | N                                      | N        |                 | N      | N         |                    | DADALLEL                 |
| AUTPSB11         | TMS2                                                           | 0          | TMP       | N         | N        | N                                      | N        |                 | N      | N         |                    | PAPALLEL                 |
| AUTDSB2          | TMS2                                                           | ő          | BMD       | v         | N        | N                                      | N        |                 | N      | N         |                    | SEDIAL                   |
| AUTDORS          | TMS2                                                           | ő          | BMD       | ÷         | N        | N                                      | N        |                 | N      | N         |                    | SEDIAL                   |
| AUTOSBA          | TMS2                                                           | 0          | BMD       | v         | N        | N                                      | N        |                 | N      | N         |                    | SEDIAL                   |
| AUTDERS          | TMS2                                                           | ő          | BMD       | ÷         | N        | N                                      | N        |                 | N      | N         |                    | SEDIAL                   |
| AUTOSBO          | TMS2                                                           | ő          | BMD       | ÷.        | N        | N                                      | N        |                 | N      | N         |                    | SEDIAL                   |
| AUTPSB7          | TMS2                                                           | ő          | TRP       | v.        | N        | N                                      | NRAT     |                 |        |           |                    | SURTRU                   |
| A01F3D7          | TMS2                                                           | 0          | TMP       | N         | N        | N                                      | N        |                 |        |           |                    |                          |
| A3270            | TMS2                                                           | ő          | MDD       | N         | N        | N                                      | N        | 🕗 Message 👘     |        |           |                    |                          |
| BANKBMD          | TMS2                                                           | ő          | BMD       | v         | N        | N                                      | N        | -               |        |           |                    |                          |
| BANKEDD          | TMS2                                                           | ő          | MDD       | N         | N        | N                                      | N        |                 | -      |           |                    |                          |
| BANKIED          | TMS2                                                           | ő          | TED       | N         | F        | N                                      |          | Message:        | Ope    | rations I | Manager successful | ly executed the command. |
| BANKMDD          | TMS2                                                           | ő          | MDD       | N         | N        | N                                      | N        | Command:        | CM     | D(QUEF    | RY PGM NAME(*) SI  | HOW(ALL)) ROUTE(*)       |
| BIBPSB           | TMS2                                                           | ő          | TMP       | N         | N        | N                                      | N        | Command Bout    | *) 'be | 1         |                    |                          |
| BMAP.TK11        | TMS2                                                           | 0          | MPP       | N         | N        | N                                      | N        | Time Outerill   |        | 1         | 0.00.10.0          | :                        |
| BMAP.TK21        | TMS2                                                           | 0          | MPP       | N         | N        | N                                      | N        | Time Submitted: | 12     | /3/2015   | @ 22:48:3          |                          |
| BMPFPE01         | TMS2                                                           | 0          | BMP       | Y         | N        | N                                      | N        |                 | Y      | N         |                    | PARALLEL                 |
| BMDEDE02         | TMS2                                                           | 0          | BMP       | v         | N        | N                                      | N        |                 | Y      | N         |                    | PARALLEL                 |
| BMPFPE02         | TMS2                                                           | 0          | BMP       | Y         | N        | N                                      | N        |                 | · · ·  | N         |                    | PARALLEL                 |
| BMDEDE04         | TMS2                                                           | 0          | BMP       | v         | N        | N                                      | N        |                 | v      | N         |                    | PARALLEL                 |
| BMPEPEOS         | TMS2                                                           | 0          | BMP       | Ŷ         | N        | N                                      | N        | ARRENT AND      | Ŷ      | N         |                    | PARALLEL                 |
| (4(              | 11102                                                          |            | 10.11     | 1         |          |                                        | *****    | 55.5°           | -      |           |                    | )))                      |
| Message          |                                                                |            |           |           |          | 50 0 0 0 0 0 0 0 0 0 0 0 0 0 0 0 0 0 0 | AFFERS   |                 |        |           |                    |                          |
| View Grid Vie    | w Text Print Re                                                | sult       | _ <u></u> |           |          |                                        |          |                 |        |           |                    |                          |
|                  |                                                                |            | 🧻 Prir    | nt Result | S –      |                                        |          |                 |        |           |                    |                          |

### **IMS Command Console – Grid View**

| is Comman    | d DIS OT      | MA          |          |       |      |    |       | -          |       |        |               |      |          |     |
|--------------|---------------|-------------|----------|-------|------|----|-------|------------|-------|--------|---------------|------|----------|-----|
| ysplex       | EC031         | 27 *        | * IMSpl  | ex PL | EX1  |    | (*) R | oute All 👻 | Sub   | mit    | Clear History |      |          |     |
| UERY IM      | × QUEF        | RY PG ×     | DIS OTMA | ×     |      |    |       |            |       |        |               |      |          |     |
| esults: QUEF | RY PGM NAM    | E(*) SHOW(A | LL)      |       |      |    |       |            |       |        |               |      |          |     |
| ⇒ No fi      | ilter applied |             |          |       |      |    |       |            |       |        |               |      |          |     |
| PGM          | MBR           | cc          | сстхт    | RGNT  | ВМРТ | FP | DOPT  | GPSB       | RSDNT | LRSDNT | TLS           | LANG | SCHD     | LST |
| AD2CONV      | IMS2          | 0           | Filter   | ina   | N    | N  | N     | N          |       | N      | N             |      | SERIAL   |     |
| AD2TP        | IMS2          | 0           |          | MPP   | N    | N  | N     | N          |       | N      | N             |      | SERIAL   |     |
| APOL1        | IMS2          | 0           |          | MPP   | N    | N  | N     | N          |       | N      | N             |      | SERIAL   |     |
| AUTOGSAM     | IMS2          | 0           |          | JBP   | Y    | N  | N     | N          |       | N      | N             |      | SERIAL   |     |
| AUTPSB1      | IMS2          | 0           |          | BMP   | Y    | N  | N     | N          |       | N      | N             |      | SERIAL   |     |
| AUTPSB1H     | IMS2          | 0           |          | MPP   | N    | N  | N     | N          |       | N      | N             |      | PARALLEL | NC  |
| AUTPSB11     | IMS2          | 0           |          | MPP   | N    | N  | N     | N          |       | N      | N             |      | PARALLEL | NC  |
| AUTPSB11     | IMS2          | 0           |          | JMP   | N    | N  | N     | N          |       | N      | N             |      | PARALLEL |     |
| AUTPSB2      | IMS2          | 0           |          | BMP   | Y    | N  | N     | N          |       | N      | N             |      | SERIAL   |     |
| AUTPSB3      | IMS2          | 0           |          | BMP   | Y    | N  | N     | N          |       | N      | N             |      | SERIAL   |     |
| AUTPSB4      | Grid          | View        |          | BMP   | Y    | N  | N     | N          |       | N      | N             |      | SERIAL   |     |
| Magazar      | -//           |             |          |       |      |    |       | )          |       |        |               |      |          |     |

### **Update Resources**

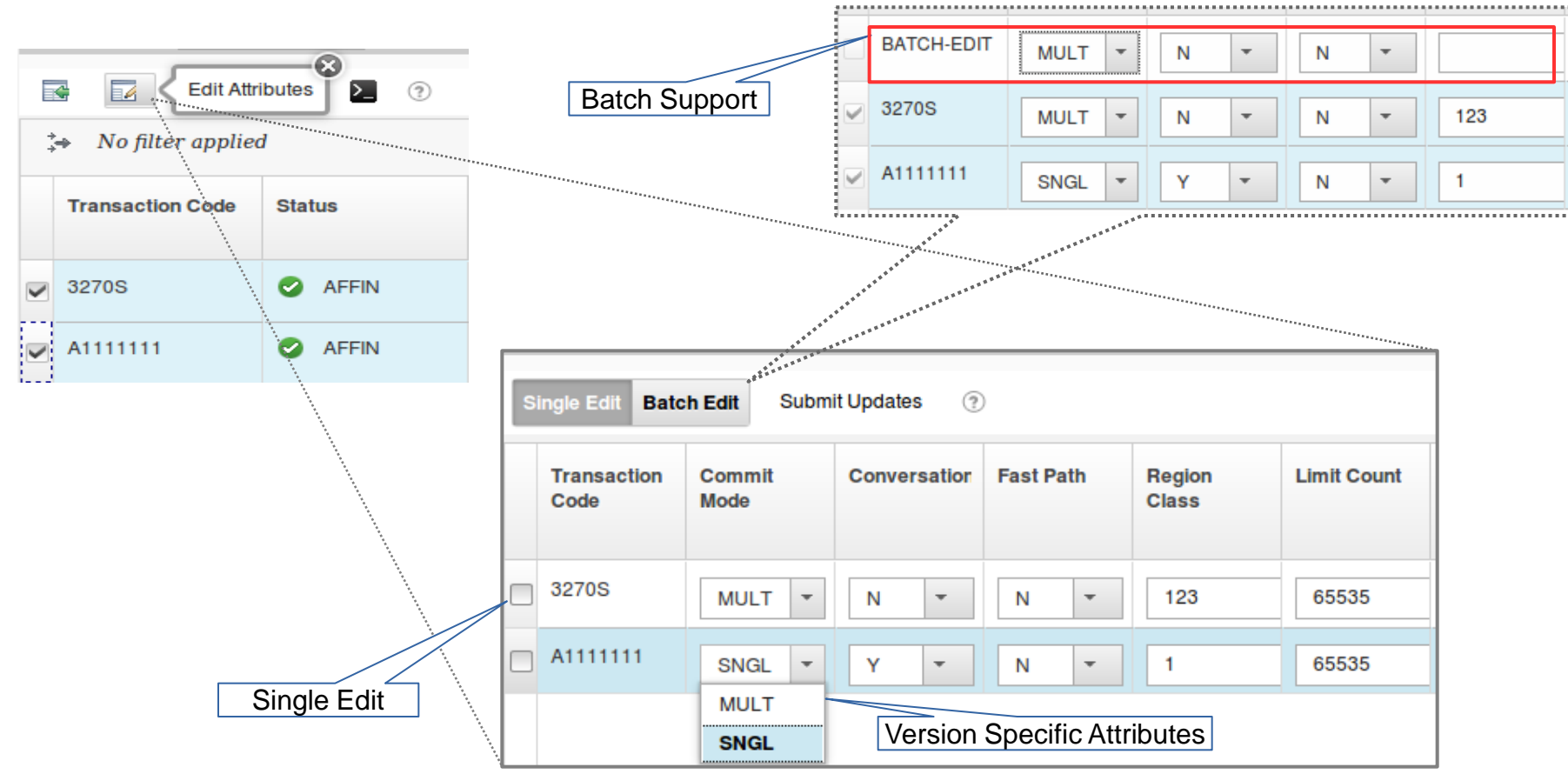

### **View Resources from the IMSPlex**

| Enterprise View            | •       | Leco3127 > PL<br>Resource type: Tra | EX1 > Transactions | Trans       | actions, Pro   | ograms, Ro | uting Codes  | s, Database | es                     |                        |
|----------------------------|---------|-------------------------------------|--------------------|-------------|----------------|------------|--------------|-------------|------------------------|------------------------|
| 말 HWS1<br>행 IMS1<br>행 IMS2 | IMSPlex | Level Reso                          | urces              | Commit Mode | Conversational | Fast Path  | Region Class | Limit Count | Message Queue<br>Count | IMSplex Member<br>Name |
| 巐 HWS2<br>표 🖧 PLEX2        |         | 3270S                               | 0                  | MULT        | N              | N          | 1            | 65535       | 0                      | IMS2                   |
|                            |         | 3270S                               | 🛛 AFFIN            | MULT        | N              | N          | 123          | 65535       |                        | IMS1                   |
|                            |         | A111111                             | 0                  | SNGL        | Y              | N          | 1            | 65535       | 0                      | IMS2                   |
|                            |         | A111111                             | AFFIN              | SNGL        | Y              | N          | 1            | 65535       | 0                      | IMS1                   |
|                            | ·       | A3270                               | 0                  | MULT        | N              | N          | 1            | 65535       | 0                      | IMS2                   |
|                            |         | A3270                               | 0                  | MULT        | Ν              | Ν          | 1            | 65535       | 0                      | IMS1                   |

### **Filtering Results**

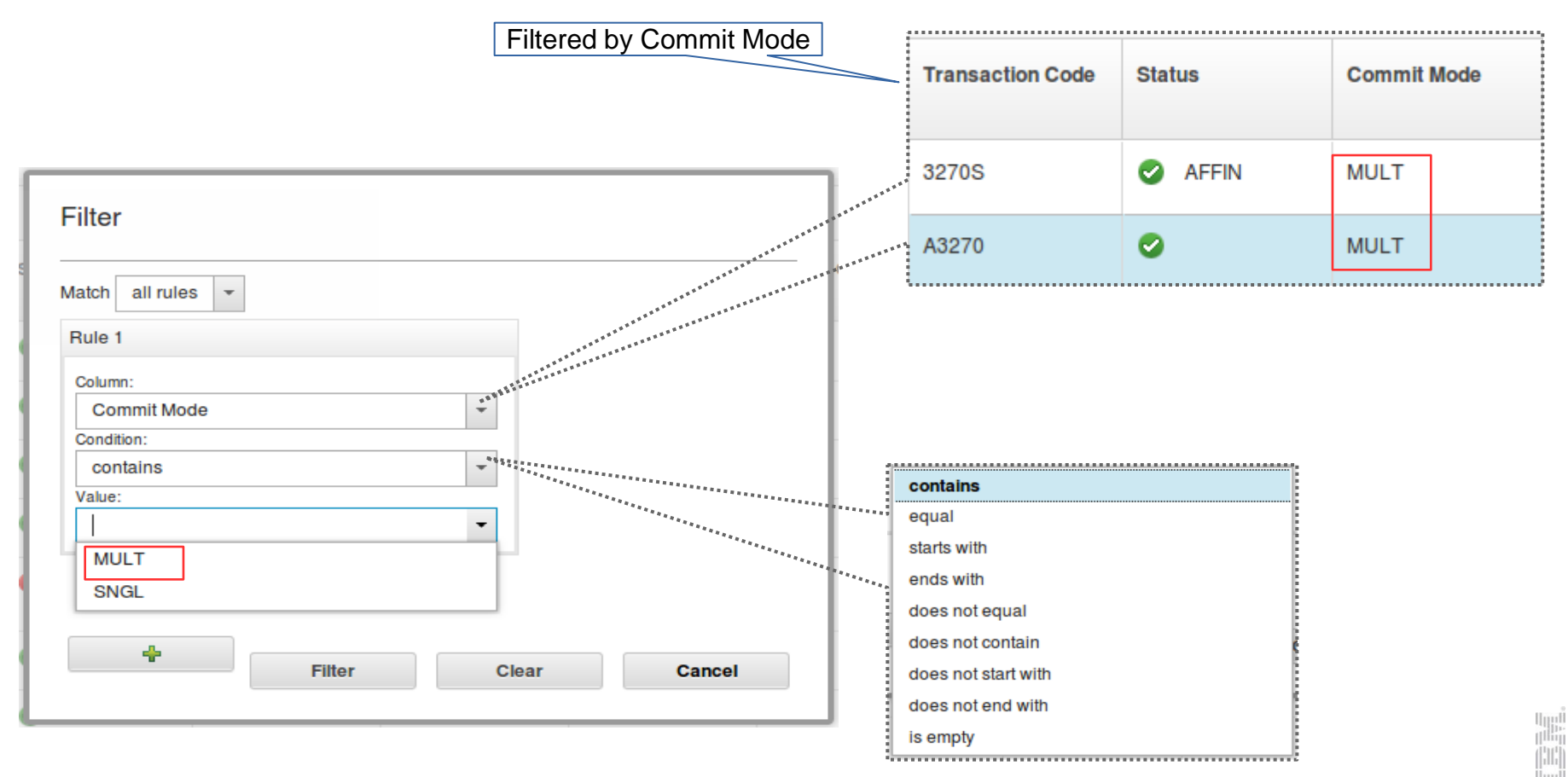

# Autonomics for IMS Databases

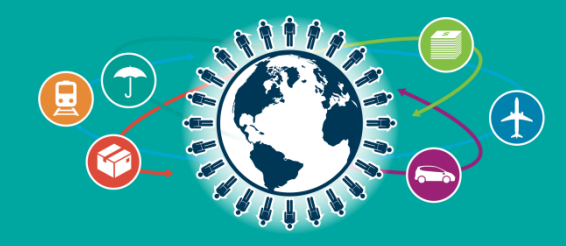

## The Value of Autonomics

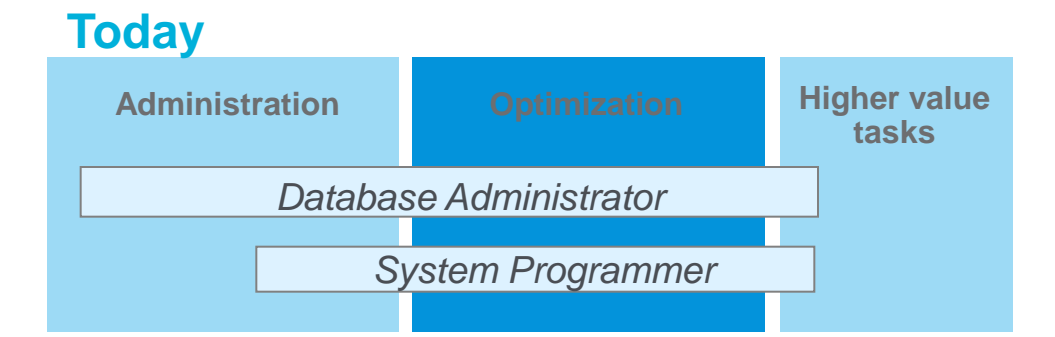

### Target: IMS Tools enables productivity

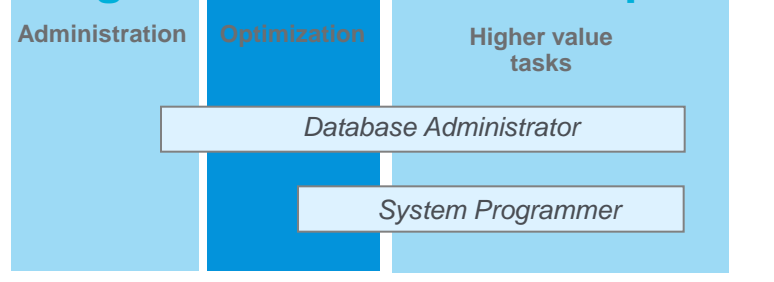

...the essence of autonomic computing is system selfmanagement, delivering better system behavior and freeing administrators from low-level task management.

Source: Wikipedia, Oct 2014, http://en.wikipedia.org/wiki/Autonomic\_computing

# **IMS Tools Autonomics Vision**

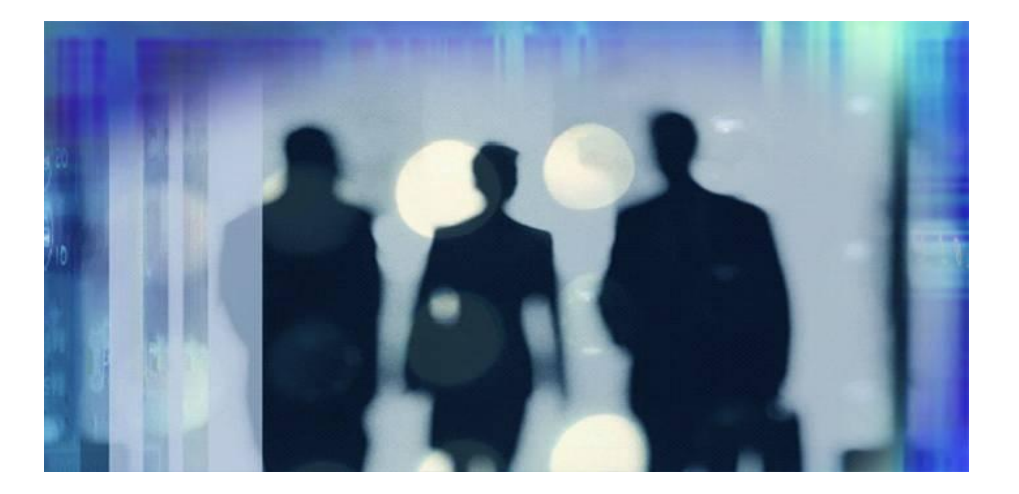

### **Putting information to work**

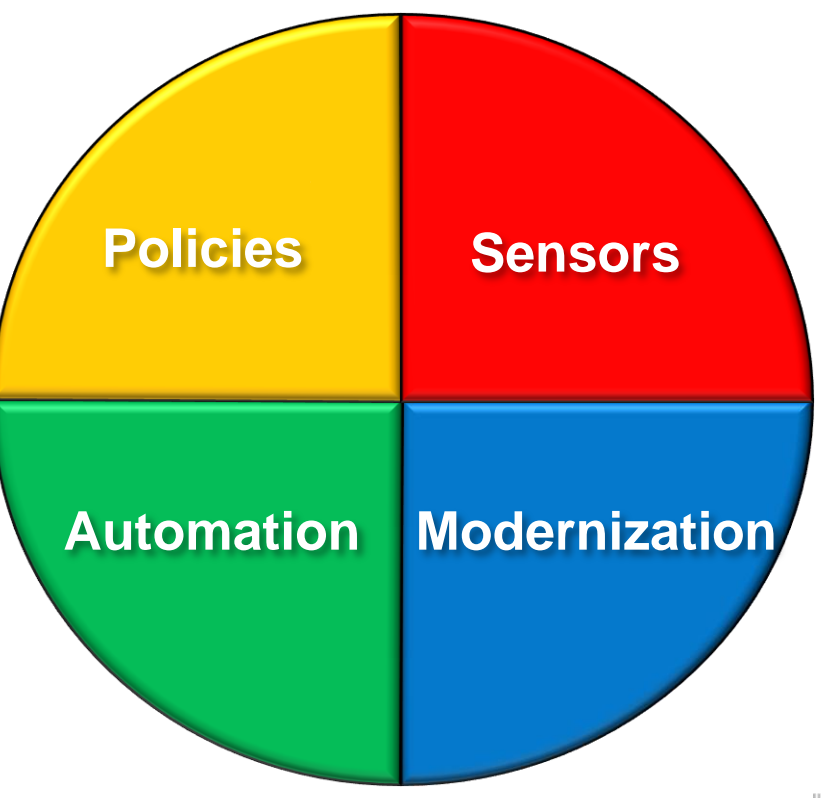

### Sensors: Collecting the Basic Information You Need

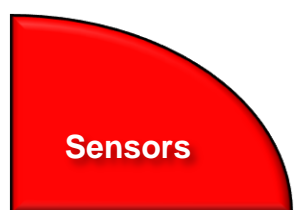

- Statistical point-in-time sensor data on your FF/FP Databases
  - Stored in IMS Tools Knowledge Base repository
  - Historically maintained per user specifications
  - Over 60 separate data elements related to space usage, optimization, and fragmentation
    - data set extents, DASD volume usage, data set free space, roots distribution, RAP usage, CI/CA splits, and IMS free space, etc
- Two methods of collection:
  - Standalone database Sensor utilities for full-function and Fast Path databases
  - Integrated with existing IMS Tools utilities
- Integrated Tools support
  - HP Image Copy, HP Pointer Checker, DB Reorg Expert
  - FPA: Reload, Change, Reorg, Analyze
  - FPO: Online PC, Online Reorg

# List of Full Function sensor data collected

#### Sensors

| Database Record Statistics (per                 | database or HALDB partition)                         |                                                                                                    |                                               |
|-------------------------------------------------|------------------------------------------------------|----------------------------------------------------------------------------------------------------|-----------------------------------------------|
| Nbr. of DB records                              | Avg. DB record length                                |                                                                                                    |                                               |
| <b>Randomizer Statistics (per HDA</b>           | I or PHDAM partition)                                |                                                                                                    |                                               |
| Nbr. of total RAPs                              | Nbr. of unused RAPs                                  | % of number of unused RAPs                                                                                                    | <ul> <li>Nbr. of synonyms</li> </ul>          |
| % of number of synonyms                         | Nbr. of root not on home block                       | % of root not on home block                                                                                                    | % of segment data in overflow                 |
| Nbr. of roots in overflow                       | % of number of roots in overflow                     | <ul> <li>Bytes of segments in RAA</li> </ul>                                                                                                    |                                               |
| Volume/Extents Statistics (per d                | ata set)                                             |                                                                                                    |                                               |
| <ul> <li>Allocation type (CYL, TRK,)</li> </ul> | <ul> <li>Primary allocation amount</li> </ul>        | <ul> <li>Secondary allocation amount</li> </ul>                                                                                                    | <ul> <li>SMS-managed or not</li> </ul>        |
| Max. nbr of extents for the d.s.                | Max. nbr. of extents for the volume                  | <ul> <li>Nbr. of extents allocated</li> </ul>                                                                                                    | Nbr. of volumes used                          |
| Nbr. of unused volumes                          | Nbr. of unused assigned volumes                      | Nbr. of unused candidate volumes                                                                                                    |                                               |
| Nbr. of available remaining extents determine   | d by the max. nbr. of data set extents and the max   | and the second second | the data set                                  |
| <b>Data Set Space Usage Statistics</b>          | (per data set)                                       |                                                                                                    |                                               |
| <ul> <li>Block/Cl size</li> </ul>               | Nbr. of blocks/CIs used                              | <ul> <li>Max. size of the data set</li> </ul>                                                                                                    | % of data set size against the max.           |
| <ul> <li>High-Allocated-RBA</li> </ul>          | <ul> <li>High-Used-RBA</li> </ul>                    |                                                                                                    |                                               |
| <b>IMS Space Utilization Statistics (</b>       | per data set)                                        |                                                                                                    |                                               |
| Total bytes of segment data                     | <ul> <li>Total bytes of free spaces</li> </ul>       | <ul> <li>Total bytes of slack bytes</li> </ul>                                                                                                    | % of free spaces                              |
| % of segment data                               | % of unused bytes in the data set                    | <ul> <li>Total nbr. of segments</li> </ul>                                                                                                    | <ul> <li>Total nbr. of VL segments</li> </ul> |
| Total nbr. of VL-split segments                 | % of nbr. of VL-split segments                       | <ul> <li>Total nbr. of slack bytes</li> </ul>                                                                                                    | Avg. nbr. of slack bytes per block            |
| Total nbr. of FSEs                              | <ul> <li>Avg. nbr. of FSEs per block</li> </ul>      | Nbr. of FSEs valid for shortest segments                                                                                                    | Nbr. of FSEs valid for longest segments       |
| Avg. nbr. of non-reusable FSEs                  | <ul> <li>Total nbr. of pointers</li> </ul>           | <ul> <li>Total nbr. of ptrs pointing external block</li> </ul>                                                                                                    | % of nbr. Of ptrs pointing ext. block         |
| HISAM/SHISAM Statistics (for HI                 | SAM)                                                 |                                                                                                    | Inc                                           |
| Logical record length                           | Total nbr. of CI splits                              | % of nbr. of CI splits                                                                                                    | <ul> <li>Total nbr. of CA splits</li> </ul>   |
| % of nbr. of CA splits                          | <ul> <li>Total nbr. of HISAM delete bytes</li> </ul> | % of nbr. of HISAM delete bytes                                                                                                    |                                               |
|                                                 |                                                      |                                                                                                    |                                               |

# List of Fast Path sensor data collected

- Area Definition
  - DB\_AREADEF\_CISIZE
  - DB\_AREADEF\_UOW1
  - DB\_AREADEF\_UOW2
  - DB\_AREADEF\_ROOT1
  - DB\_AREADEF\_ROOT2
  - DB\_AREADEF\_NUM\_SDEP\_CIS
- Free Space
  - DB\_PCT\_BYTES\_FS\_RAA
  - DB\_PCT\_BYTES\_FS\_DOVF
  - DB\_PCT\_BYTES\_FS\_IOVF
  - DB\_PCT\_BYTES\_FS\_SDEP

- Overflow
  - DB\_PCT\_NUM\_UOW\_USE\_DOVF
  - DB\_AVG\_NUM\_DOVFCI\_BY\_UOW
  - DB\_MAX\_NUM\_DOVFCI\_BY\_UOW
  - DB\_PCT\_NUM\_UOW\_USE\_IOVF
  - DB\_NUM\_UOW\_USE\_IOVF
  - DB\_AVG\_NUM\_IOVFCI\_BY\_UOW
  - DB\_MAX\_NUM\_IOVFCI\_BY\_UOW
  - DB\_MIN\_NUM\_IOVFCI\_BY\_UOW
  - DB\_PCT\_NUM\_IOVFCI\_USED
  - DB\_PCT\_NUM\_RAPCI\_OVFL
- Segments
  - DB\_NUM\_SEG
  - DB\_NUM\_ROOT

Randomizing Synonyms

 DB\_AVG\_LEN\_SYNONYM\_CHAIN\*
 DB\_MAX\_LEN\_SYNONYM\_CHAIN\*

- (Simulated) I/Os
  - DB\_AVG\_DBREC\_IO\*
  - DB\_MAX\_DBREC\_IO\*
  - DB\_AVG\_ROOT\_IO\*
  - DB\_MAX\_ROOT\_IO\*
  - DB\_ESTIMATED\_ROOT\_IO
  - DB\_ESTIMATED\_DBREC\_IO
- DB Record Length/Overflow
  - DB\_AVG\_DBREC\_LENGTH\*
  - DB\_MAX\_DBREC\_LENGTH\*
  - DB\_MIN\_DBREC\_LENGTH\*
  - DB\_PCT\_NUM\_DBREC\_IOVF\*

For the full description of sensor data elements, see "Data Elements" in the Policy Services User's Guide.

# Sensors

# Sensor Data Repository

- The sensor data is stored in the Sensor Data Repository as records made up of data elements
- The data record is stored in a wellunderstood and flexible format
  - This allows its use years and multiple product releases later in time
- The data and its format is understandable between products and releases to ensure reliable functionality

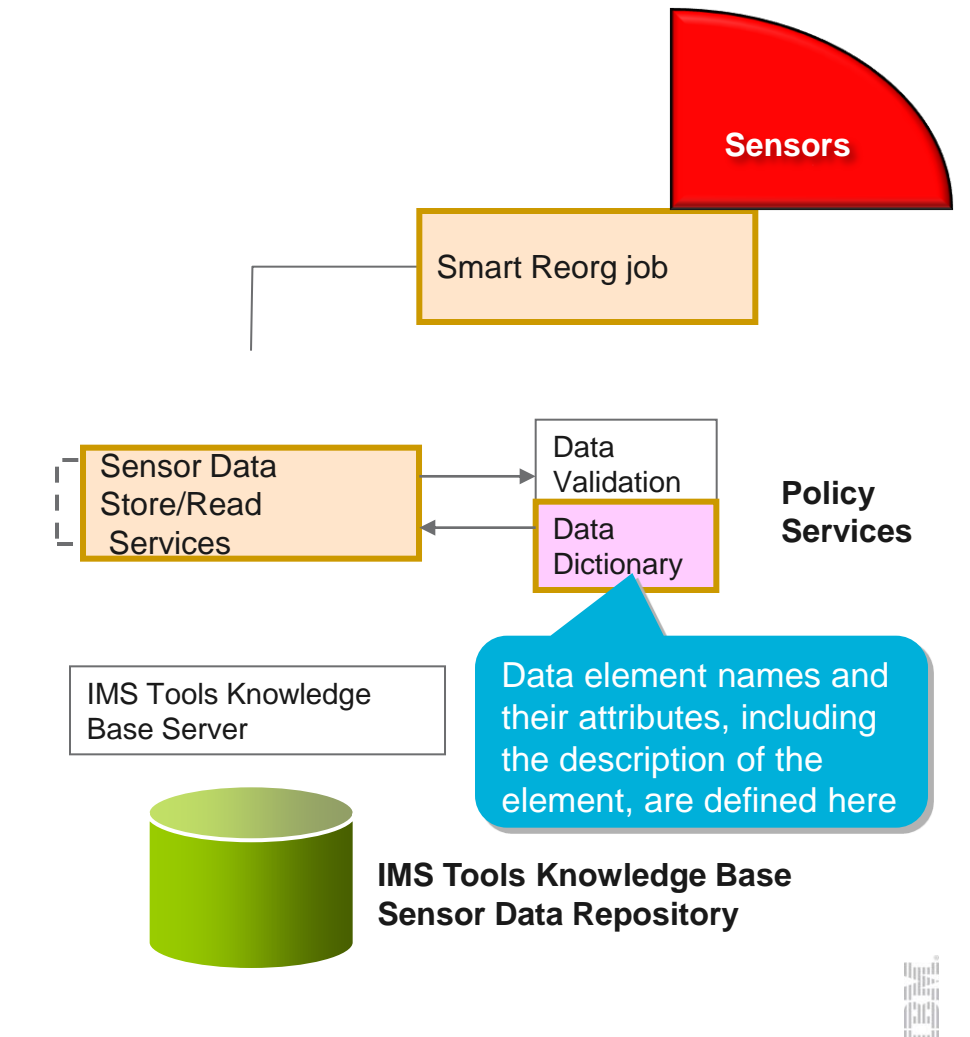

### Policies: Using Sensor Data to Make Decisions

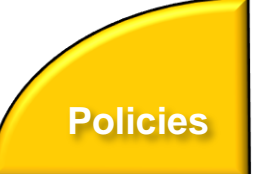

- Policy definitions are used to evaluate specific database states
  - Threshold values are compared against sensor data for a given database or group of databases
  - When thresholds are met or exceeded, exceptions occur
- Works "out of the box"
  - Ships with predefined policies and threshold values
  - Full ISPF interface provided for policy management
- Customizable to fit your shop
  - You can define your own sets of threshold values
  - Customize the messages sent when exceptions do occur
  - Specify who receives which messages and how
    - WTO, e-mail, or text

# Major components of a policy

- Policy has two major components:
  - Rules that detect exceptions
  - Exception-to-Action mapping
- Rule Set for exception detection
  - Rule has two elements:
    - Condition (a threshold check formula)
    - **Exception** (a named state of a DB)
- Action List for action mapping
  - An Action List entries defines an exception-action mapping
  - The sequence of Action List entries defines whether to reorganize the subject database

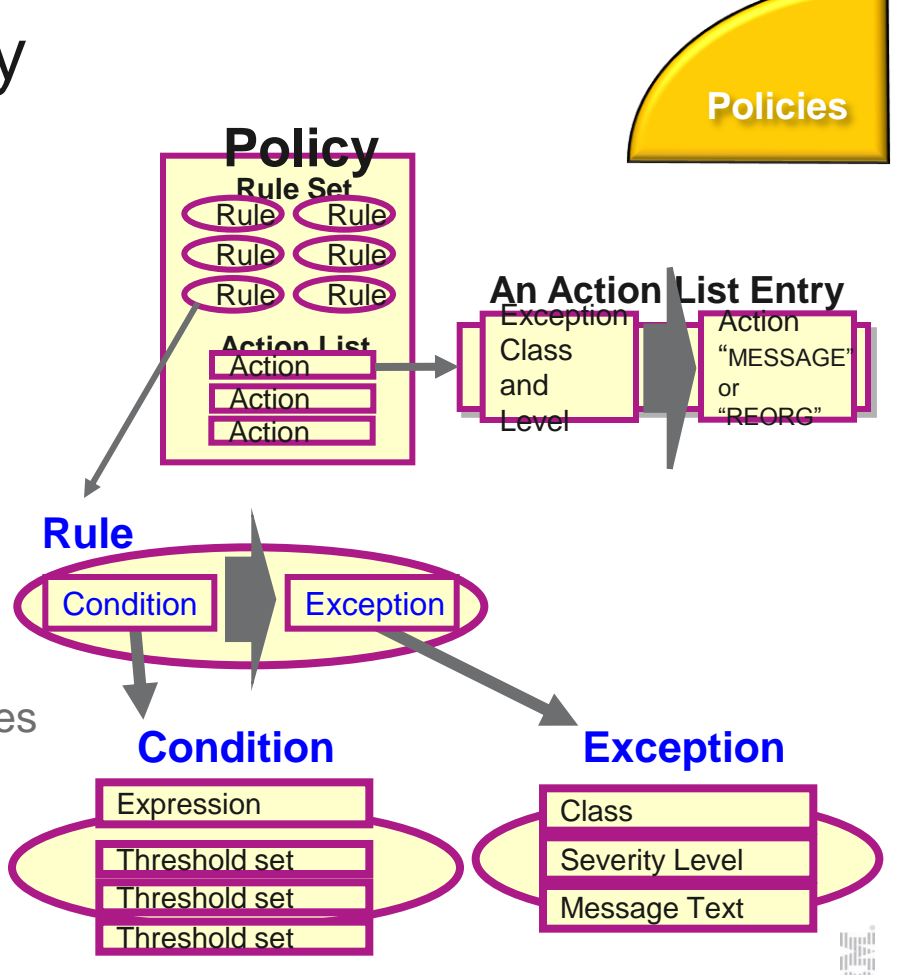

# Exception detection condition is defined in a rule

Heln

Policies

### Sample Data Elements

#### DB\_PCT\_OF\_MAX\_DS\_SIZE

The percentage of allocated bytes (bytes for High Allocated RBA) compared to the maximum size (4 GB or 8 GB).

#### DB\_PCT\_BYTES\_FREE\_SPACE

The percentage of bytes of total free spaces to the total used bytes for the data set.

### **A Sample Condition Description**

| REORG/OPERATION<br>Command ===>                           | Evaluation     | Formula       | Descrip | Row   | 1 to | 10  | of | 10 |  |
|-----------------------------------------------------------|----------------|---------------|---------|-------|------|-----|----|----|--|
| Rule name IB                                              | M. DBDS_GROWTH | . <b>20</b> L | ocale   | . : ( | IVP  |     |    |    |  |
| Value set for threshold . : ME<br>&1=85. &2=20.           | D              |               |         |       |      |     |    |    |  |
| Evaluation formula description                            |                |               |         |       |      |     |    |    |  |
| Both of the following thresholds have been reached or     |                |               |         |       |      |     |    |    |  |
| exceeded in a database data set. This condition indicates |                |               |         |       |      |     |    |    |  |
| spaces has caused the growth in                           | data set size  | e.            |         |       |      |     |    |    |  |
| - Threshold on the percentage                             | of data set s  | ize agai      | nst     |       |      |     |    |    |  |
| its allowable maximum size:<br>&1(85)                     |                |               |         |       |      |     |    |    |  |
| - Threshold on the percentage                             | of total free  | spaces        | against |       |      |     |    |    |  |
| the used space that is alloc<br>&2(20)                    | ated for the ( | data set      | :       |       |      |     |    |    |  |
| ********                                                  | Bottom of da   | ta *****      | ******  | ****  | ***  | *** |    |    |  |

### A Sample Set of Threshold Values

| Comman             | nds <u>H</u> el: | P                                      |                |                            |                          |         |                |       |          |
|--------------------|------------------|----------------------------------------|----------------|----------------------------|--------------------------|---------|----------------|-------|----------|
| DOMAIN:<br>Command | REORG            |                                        | View           | Threshold                  | Values                   | Row 1   | to             | 2 с   | of 2     |
| View thr           | eshold :         | values and press End                   | to e           | ×it.                       |                          |         |                |       |          |
| Locale<br>Value se | t for t          | hreshold : MED                         | Rule           | name : Il                  | BM.DBDS_GROV             | /TH.20  |                | -     |          |
| ID#                | Value            |                                        |                | Descript:                  | ion                      |         |                |       |          |
| <u>&amp;</u> 1 85  |                  | Numeric, range: O                      | to 1           | 00                         |                          |         |                |       | _        |
|                    |                  | The percentage of<br>RBA) in the maxim | allo<br>um si: | cated byte:<br>ze (4 GB om | s (bytes for<br>r 8 GB). | • High  | allo           | oca t | ed.      |
| &2 20              |                  | Numeric, range: 0                      | to 1           | 00                         |                          |         |                |       |          |
|                    |                  | The percentage of                      | _byte;         | s of total                 | free spaces              | s compa | $\mathbf{red}$ | to    | the      |
|                    |                  | total used bytes                       | for t          | he data se                 | t.                       |         |                |       |          |
| *****              | *****            | ********************* Bot              | tom o          | i data ***                 | **********               | *****   | ***            | кжжа  | 04040404 |

### **Threshold Set**

A named set of threshold values for the threshold variables that are referred to in the condition descrition above is

You can tweak these threshold values

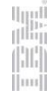

### Attributes of an exception

- Exception class
  - Represents the specific database event category being monitored

#### Exception severity level

- Is a category representing the severity of the detected exception
- There are fixed three levels:
  - WARNING
  - SEVERE
  - CRITICAL

#### Exception message

- Is the text that can be used by the resulting policy action to describe the database event that crossed a rule threshold set
- Users can modify the message text

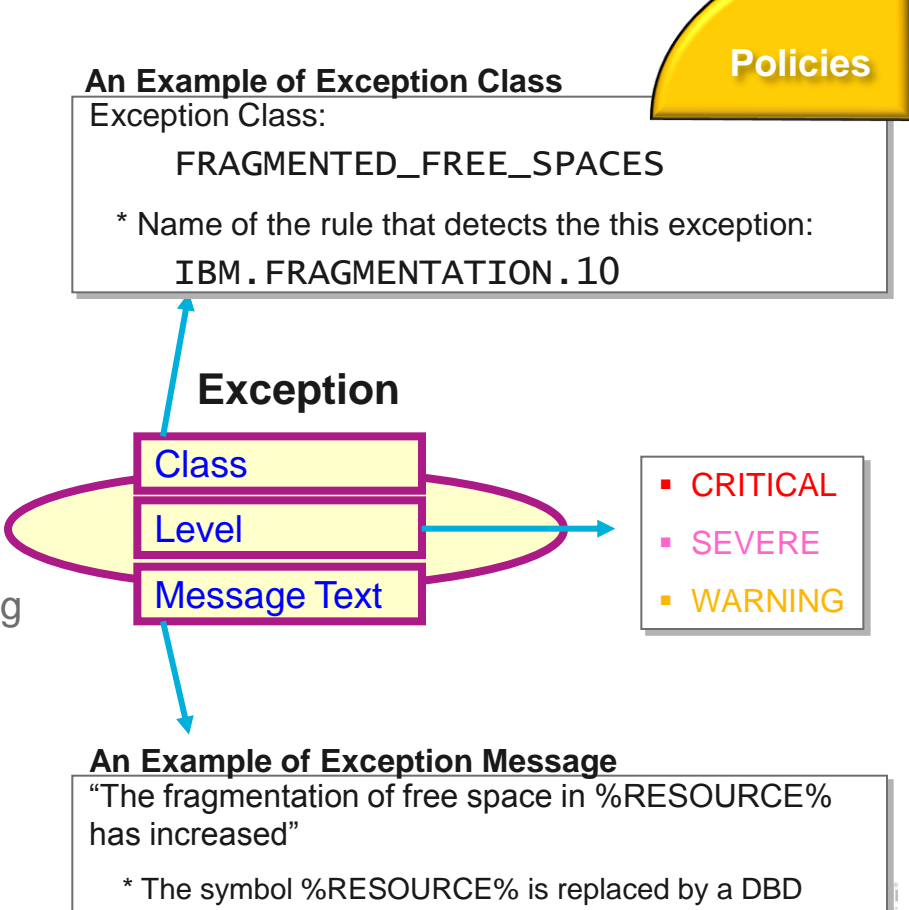

name or a partition name.

### Automation: Delivering on our Vision

- IBM Tools Autonomics Director 1.3 (Passive)
  - Automates collection and analysis of Sensor Data
  - Recommends when databases should be reorganized
    - With email or text notifications
  - Provides a scheduling feature that allows you to control how frequently sensor data is collected and how frequently policies are evaluated
  - Flexible scheduling around pre-defined PEAK times

- IBM Tools Autonomic Director 1.4 (Active)
  - Actively initiate recommended actions on user-defined database groups
    - Discovery feature for identifying related database groups
    - Ability to manage and coordinate reorganization of multiple IMS database groups reorganizing a single database
    - Ability to manage FP Online Area Extend
    - Flexible scheduling only in pre-defined Maintenance windows

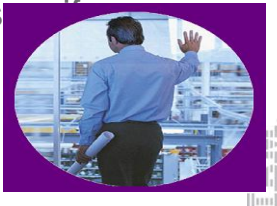

# **Exception-to-Action mapping**

- An *action* is the result of a rule condition being reached or exceeded during a policy evaluation
- A rule threshold set has been mapped to a severity level for the exception class associated with the rule
- In turn, the severity level is mapped to an action

**Note:** In IBM-provided REORG policies, severity-level-to-action mappings are fixed for each exception class and are not customizable.

#### Automation An Example of threshold/exception/action mapping Threshold Action **Exception Class** Set + Severity Level CRITICAL HIGH REORG SEVERE MED MESSAGE WARNING LOW Commands Help Associate Actions With Rule Thres Row 1 to 3 of 3 REORG/OPERATION ommand ===> Select actions. Then press Enter to be prompted to choose the associated rule Press End to cancel all selections. A: Row Actions: S - Select Actions. (You will then be prompted to choose thresholds from a list. II - Inselect. Pre-selected from original policy. (Update only). Threshold HIGH Level Action CRITICAL. MED SEVERE WARNING LOW F7=Up F8=Down F10=Actions '3=End F5=RFind

## An example scenario of FP Active Autonomics Automation

- 1. Everyday after 8:00 p.m., Autonomics Director initiates an OPC utility job for each of the 5 areas. The OPC utility stores the sensor data and notifies Autonomics Director.
- 2. Autonomics Director evaluates sensor data that is collected from each area, and detected the following conditions:

| Menu <u>V</u> iew                            | Help                                                                                       |                                       |
|----------------------------------------------|--------------------------------------------------------------------------------------------|---------------------------------------|
|                                              | Autonomics Director Monitor List Entries                                                   | Row 1 to 5 of 5 Action REORG is       |
| Locale                                       | RECON6AC Group type : DATABASE                                                             | recommended                           |
| DBAR003, DBAR004                             |                                                                                            | for DBAR002                           |
| and DBAR005 have                             | S - View the database attributes<br>V - View recommendations                               | Decemention                           |
| no exception                                 | X - Select a database, partition, area for schedul<br>H - View evaluation bistory          | SDEP extension needed                 |
|                                              |                                                                                            | IOVF extension needed N<br>Severity   |
| Act Needed Sev                               | /DBDName PartName Eval-Date Eval-Time Snsr-D                                               | ate Spsr-Time                         |
|                                              | DEDB0006 DBAR005 Jun 05, 14 14:33:52 Jun 05<br>DEDB0006 DBAR004 Jun 05, 14 14:34:01 Jun 05 | 4:33:52 Actions REORG and             |
|                                              | DEDB0006 DBAR003 Jun 05,'14 14:34:11 Jun 05<br>DEDB0006 DBAR002 Jun 05,'14 14:33:22 Jun 05 | 214 14:34:10 EXTENDIOVF are           |
|                                              | DEDB0006 DBAR001 Jun 05, 14 14:32:34 Jun 05                                                | , 14 17:32:34 recommended for DBAR001 |
| DDAD001 and DDAD002                          | ***************************************                                                    | Reorganization needed Y               |
| DBAR001 and DBAR002 =>                       | =Exit F5=RFIND F7=Up F8=Down F12=Cancel                                                    | SDEP extension needed N               |
| 11000 ACUU11 で「 * - ト 1023 を使用して リモート・サーバー/お | 英数 半角<br>Ny ysiym7.toyosu.japan.ibm.com に接続しました                                            | Severity                              |
|                                              |                                                                                            |                                       |

# An example scenario of FP Active Autonomics

**Automation** 

3. On Sunday after 3:00 a.m., during the defined database maintenance window, Autonomics Director submits the OSM utility job for each area to which some actions were recommended by the last policy evaluation.

| A case where all OSM jobs succes                                                                                                    | eded                                                                    |
|----------------------------------------------------------------------------------------------------|-------------------------------------------------------------------------|
| Autonomics Director Reorg Job Stat                                                                                                    | us Row 1 to 2 of 2                                                      |
| Locale : RECON6AC Group type : USERGRP<br>Group name : FP6AC<br>Group description . : FOR TEST<br>Reorg-Date : Jun 05,'14 Reorg-Time .            | DBAR001 and<br>DBAR002 are<br>expanded or<br>reorganized                |
| Row Actions: S - View the job details                                                                                                    | successfully                                                            |
| Act Job type Job name Job num Job status<br>REORG DBAR001R JOB01024 Ended<br>REORG DBAR002R JOB01025 Ended<br>*********************************** | End status Completed<br>RC00 Successful<br>RC00 Successful<br>******    |
| A case where an OSM job failed                                                                                                    | The OSM job for<br>DBAR001 failed<br>in OAE process,<br>and the OSM job |

| Act  | Job type | Job name | Job num            | Job status  |         | End status | Completed       | and the OS |
|------|----------|----------|--------------------|-------------|---------|------------|-----------------|------------|
|      | REORG    | DBAR001R | J0B01001           | Ended       |         | RCO8(OAE)  | Failed          | for DBAR0  |
|      | REORG    | DBAR002R | J0B01002           | Ended       |         | RC00       | Successful      | succeeded  |
| **** | ******   | ******** | <b>*******</b> Bot | tom of data | ******* | *****      | * * * * * * * * | Succeducu  |

### An example scenario of FP Active Autonomics

**Automation** 

4. Autonomics Director evaluates the sensor data that was notified by the OSM utility job. As result of policy evaluation, Autonomics Director did not detect exceptional state in the two reorganized or expanded areas. Autonomics Director recommends no action for those areas.

| <u>M</u> enu <u>V</u> iew         | Help                                                                                                    |
|-----------------------------------|----------------------------------------------------------------------------------------------------|
|                                   | Autonomics Director Monitor List Entries Row 1 to 5 of 5                                                             |
| Jocale :                          | RECONGAC Group type : DATABASE                                                                                       |
| The exceptional states of         |                                                                                                    |
| DBAR001 and DBAR002               | S - View the database attributes<br>V - View recommendations                                                         |
| have been resolved after          | X - Select a database, partition, area for scheduling on demand                                                      |
| OSM jobs completed                | n - view evaluation mistory                                                                                          |
| Needed Sev                        | v DBDName PartName Eval-Date Eval-Time Snsr-Date Snsr-Time                                                           |
| NN                                | DEDB0006 DBAR005 Jun 05,'14 15:28:45 Jun 05,'14 15:28:44<br>DEDB0006 DBAR004 Jun 05,'14 15:28:55 Jun 05,'14 15:28:55 |
|                                   | DEDB0006 DBAR003 Jun 05,'14 15:29:03 Jun 05,'14 15:29:03<br>DEDB0006 DBAR002 Jun 05,'14 15:33:42 Jun 05,'14 15:33:42 |
|                                   | DEDB0006 DBAR001 Jun 05, '14 15:33:42 Jun 05, '14 15:33:42                                                           |
| ************                      | **************************************                                                                               |
| Command ===><br>F1=Help F3        | Scroll ===> PAGE<br>=Exit F5=RFIND F7=Up F8=Down F12=Cancel                                                          |
| [5] ↓ ↓ → 1023 を使用して リモート・ツーパー/ルフ | た数 半角 22/015<br>Wyslym7.toyosu.japan.ibm.com に接続した                                                                   |

# Adding database(s) to your monitor list

Your Monitor List is the custom list of databases you're interested in...

| <u>M</u> enu <u>V</u> iew <u>H</u>                                                           | Help                                                                                                    |                             |
|----------------------------------------------------------------------------------------------|----------------------------------------------------------------------------------------------------|-----------------------------|
| IAVPXIR<br>Command ===>                                                                      | Autonomics Director Resource List Row 1 t<br>Scroll =                                                                                                    | o 1 of 1<br>==> <u>PAGE</u> |
| Locale :                                                                                     | Group type . : DATABASE                                                                                                    |                             |
| Row actions:                                                                                 | X – Expand database definitions<br>A – Add or update the database to the monitor list<br>D – Delete the database from the monitor list<br>S – Display the database attributes |                             |
| Action Prompt<br><u>A</u><br>******                                                          | Monitored DBDName PartName DBORG ACCE<br>DEVICEDB                                                                                                    | SS<br>*******               |
| All of your environ<br>discovered at run<br>discovery function<br>search for the participant | ronment's databases are<br>un-time by our Auto-<br>ion, you can view all or<br>particular database(s) you                                                                     |                             |
| want added to yo                                                                             | your Monitor List for                                                                                                    | 14/003                      |
| automatic monito                                                                             | itoring, in this example we                                                                                                    |                             |

# Setting your monitoring criteria

 You can set how often the database should be evaluated, how many evaluations to save, and which policies to use in the evaluation

| IAVPATT Add or Update the Gro                                                                                           | up and Databas                     | e Attributes                                                                        |  |  |  |
|----------------------------------------------------------------------------------------------------|------------------------------------|-------------------------------------------------------------------------------------|--|--|--|
| Owner : USRT013 Acquire o<br>Group type . : DATABASE Gr                                                                 | wnership? <u>N</u><br>oup name . : | (Y=yes N=no)                                                                        |  |  |  |
| Priority $\dots$ $\dots$ $\dots$ $\dots$ $\dots$ $\dots$ $\dots$ $\dots$ $\dots$ $\dots$                                | rtition :                          | (Numeric value 1 - 9)                                                               |  |  |  |
| Evaluate after sensor run Y<br>Number of evaluations to save 10<br>Evaluation interval 00<br>Maximum age of sensor data |                                    | (Y=yes N=no)<br>(1-255, default=10)<br>(days:hours:minutes)<br>(days:hours:minutes) |  |  |  |
| Cataloged data set with sensor JCL:<br>DS Name <u>'IMSTESTS.RGE410.FP012</u><br>Member name <u>SDS04</u>                | Policies are f                     | fully customizable,                                                                 |  |  |  |
| Policy selection by:                                                                                                    | however, we                        | ship default policies                                                               |  |  |  |
| 2. DBDNAME (DBD name)                                                                                                   | with default t                     | hreshold settings to get                                                            |  |  |  |
|                                                                                                    | you up and r                       | unning quickly. You can                                                             |  |  |  |
| B select policies by DBTYPE,                                                                                            |                                    |                                                                                     |  |  |  |
|                                                                                                    |                                    | ar Dallay Nama                                                                      |  |  |  |

# Scheduling an evaluation On Demand

 Databases will be monitored and evaluated automatically once you specify your peak times (not shown) but you can always schedule an On Demand evaluation

| <u>Menu view H</u>                                              | <u>n</u> etp                                                                                                    |                             |
|-----------------------------------------------------------------|----------------------------------------------------------------------------------------------------|-----------------------------|
| IAVPXML<br>Command ===>                                         | Autonomics Director Monitor List Entries Row 1 to Scroll ===                                                                                                    | 1 of 1<br>> <u>PAGE</u>     |
| Locale :                                                        | \$IVP Group type . : DATABASE                                                                                                    |                             |
| Row Actions:                                                    | S - View the database attributes V - W + recommendations X - Set a database, partition, area for scheduling on H - View ation history                                                                                                    | demand                      |
| Action Reorg Se<br><u>X                                    </u> | ev DBDName Pa val-Date Eval-Time Snsr-Date Sns<br>DEVICEDB 15,'12 03:56:06 May 15,'12 03<br>*****                                                                                                    | sr-Time<br>:56:05<br>****** |
|                                                                 | We monitor and evaluate databases automatically<br>when allowed but will avoid your peak operations<br>times once you specify them. However, you can<br>always schedule an On Demand evaluation if you<br>suspect a database issue and need the latest |                             |
| B                                                               | sensor data and policy evaluation <u>now</u> .                                                                                                    | 14/003                      |

## Immediately...

**Automation** 

 Maximum flexibility is provided to get you the most current information available when you need it, so decisions are never made using stale data

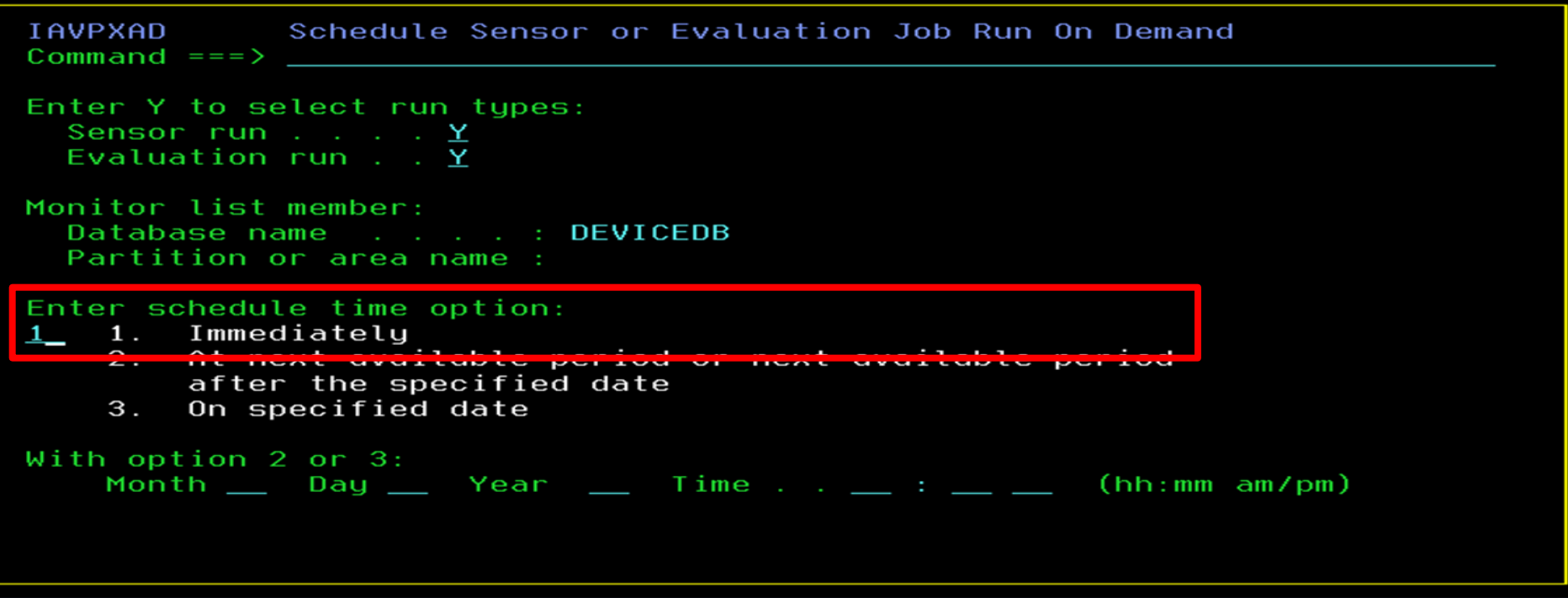

 $\mathbf{B}$ 

# View the resulting recommendations

We keep it simple, if a database reorganization is needed based on the policies
you set you'll see 'Y' if not you'll see 'N' no quess work here

| IAVPVRL Autonomics Director Evaluation Ryp. Information |
|---------------------------------------------------------|
| Command ===>                                            |
| You can drill down further to see                       |
| Locale                                                  |
| just which policy exceptions                            |
| Enter S to view evaluation run exceptions               |
| were inggered                                           |
| Database name DEVICEDB                                  |
| Partition name                                          |
| Database type HDAM                                      |
| Access method VSAM                                      |
|                                                         |
| Status DB EVALUATION Completed                          |
| Return code                                             |
|                                                         |
| Reorganization needed Y                                 |
| Severity C                                              |
| Senser data from date / time : May 15, 12 / 04:00:05    |
| Evaluation run date / time : May 15, 12 / 04:00:05      |
|                                                         |
| Policy by                                               |
| Policy name                                             |

в

### View the detailed exceptions via ISPF Browse Automation

- Complete transparency so you can see exactly why a reorganization is being
- recommended, we'll even send you an e-mail or text message to notify you

```
ISRBROBA USRT013.EC03253.IMSAD.CMDOUT1
                                                                                                             Line
Command ===> _
                          Autonomics director 1.3.0
                                  Database Diagnosis Report
5655-V93
                                              May 15, 12
                                                               04:00:05
Summary of Database Definition
                                  DEVICEDB
Database.....
Partition/Area.....
Data Set Organization.....
                                  HDAM
                                  VSAM
Database Type....
Summary of Policy Evaluation
Name of Policy Applied..... TST.DBDTYPE.HDAM
Policy Locale..... $ivP
Reorganization Need.....
Summary Message:
Exceptions
Imbalanced randomizing and inefficient use of RAPs have increased in DEVICEDB
   Class: IMBALANCED_RANDOMIZING
                                          Level: SEVERE
  Rule: GIBM.RANDOMIZING.10
                                   Threshold Set: MED
                                          Action: MESSAGE
The number of synonyms in randomizing has increased in DEVICEDB
  CLASS: EXCESSIVE_RAP_SYNONYMS
Rule: G:IBM.RAP_SYNONYMS.10
                                           Level: CRITICAL
                                   Threshold Set: HIGH
Action: MESSAGE
The number of roots not in their home blocks in DEVICEDB has increased
class: EXCESSIVE_HDAM_ROOTS_NOT_HOME Level: SEVERE
Rule: G:IBM.ROOTS_NOTHOME.10 Threshold Set: MED
                                          Action:
The size of a data set in DEVICEDB, which still has a certain amount of free space, has increased
   Class: GROWING_DBDS_WITH_FREE_SPACES Level: CRITICAL
  Rule: G:IBM.DBDS_GROWTH.20 Threshold Set: TSTHIGH
Action: REORG
                                                            Bottom of Data
```

### **IMS** Autonomics

#### DEDBJ001 (EC01053 > \$IMS13)

Access Method:

Time I and According

VSAM

🍫 🜔 📕 🕞 🚬 🛛 📥 View DBD Map

| Summary                  |                   |                                               |          |                  |             |                 |         |  |  |  |  |
|--------------------------|-------------------|-----------------------------------------------|----------|------------------|-------------|-----------------|---------|--|--|--|--|
| Resource                 | Туре              | Overall                                       | Critical | Severe           | Warning     | Recommendations | Reports |  |  |  |  |
| DEDBJ001 (EC01053 > \$IM | MS13) DEDB        | •                                             | 0        | 1                | 0           | 0               | 6       |  |  |  |  |
| DBJ1AR0                  | DEDB              | •                                             | 0        | 1                | 0           | 0               | 1       |  |  |  |  |
| DBJ1AR1                  | DEDB              | •                                             | 0        | 0                | 0           | 0               | 1       |  |  |  |  |
|                          |                   |                                               |          |                  |             |                 |         |  |  |  |  |
| "≣ Properties            | () [ <sup>2</sup> | A Exceptions                                  | 1        | ? I              | 🔚 Reports 🤞 |                 | 0 🖬 🗹   |  |  |  |  |
| Environment Name:        | EC01053           | Actions (0)                                   |          | ▶ 2014-09-28 (6) |             |                 |         |  |  |  |  |
| Locale Alias:            | \$IMS13           | - Critical (1)                                |          |                  |             | -               |         |  |  |  |  |
| Database Name:           | DEDBJ001          | Excessive number of RAP CIs that use overflow |          |                  |             |                 |         |  |  |  |  |
| Database Type:           | DEDB Severe (0)   |                                               |          |                  |             |                 |         |  |  |  |  |
| Status on IMS2 / PLEX1:  | 0                 | warning (0)                                   |          |                  |             |                 |         |  |  |  |  |
| Status on IMS1 / PLEX1:  | 0                 |                                               |          |                  |             |                 |         |  |  |  |  |
| Status on IMS3 / PLEX2:  | 0                 |                                               |          |                  |             |                 |         |  |  |  |  |
| Data Set Access Type:    | UPD               |                                               |          |                  |             |                 |         |  |  |  |  |

### **IMS** Autonomics

Troublesome Databases > HDAMVSAM (ACDEMOFF)

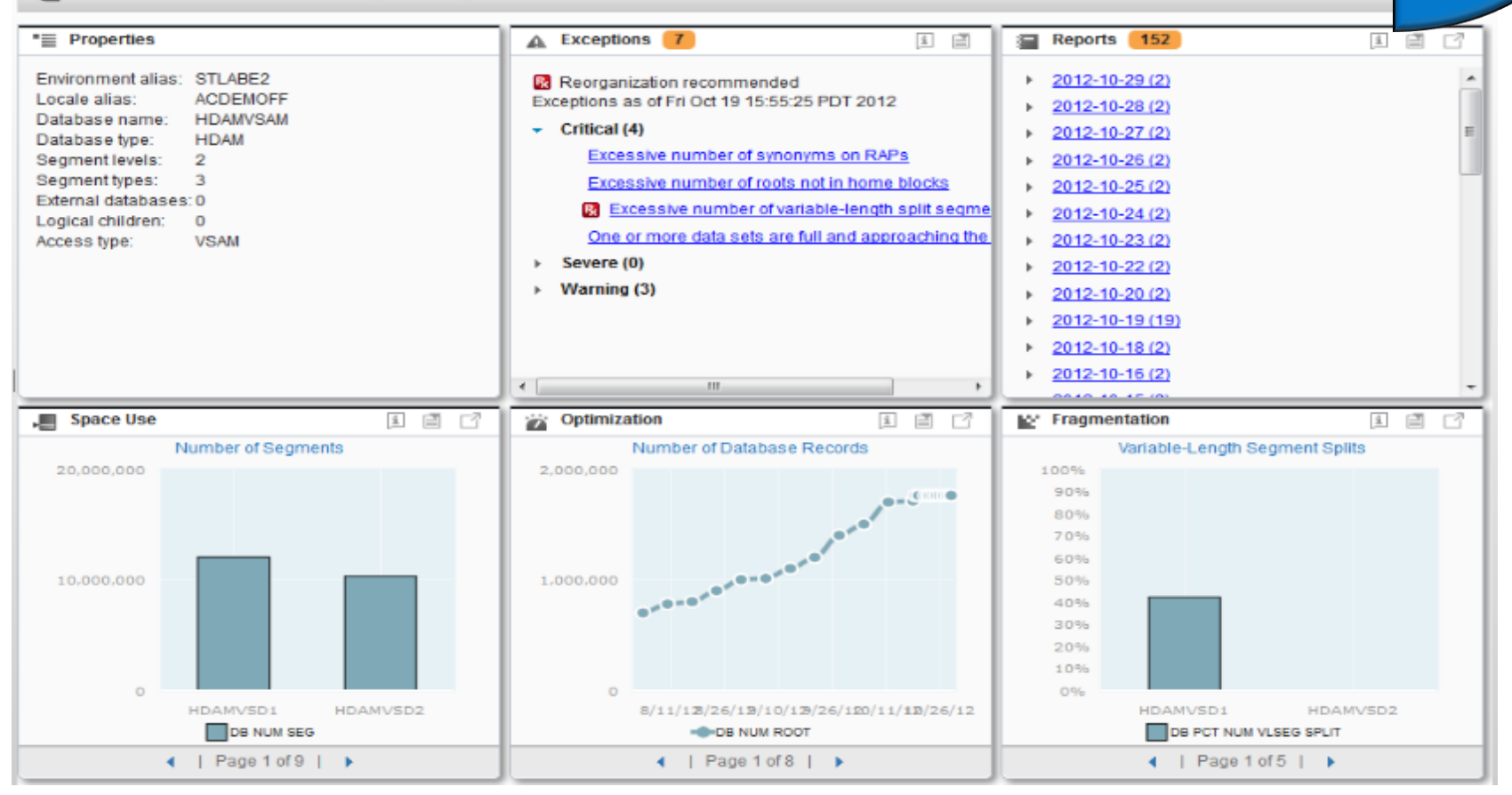

Modernization

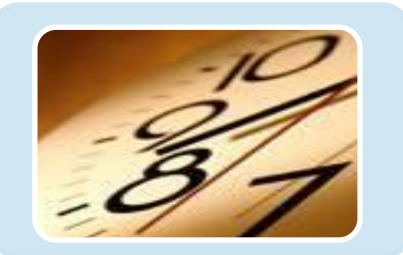

#### IMS Database Solution Pack

- Autonomics
- IBM Management Console
- IMS Online Reorg Facility
- DB Reorg Expert
  - Unload
  - Load
  - Prefix Resolution / Update
  - Index Builder
- HP Image Copy
- HP Pointer Checker
  - IMS DB Repair Facility
- IMS Library Integrity Utilities
- ✤ IMS HALDB Toolkit

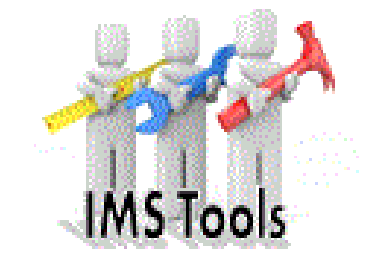

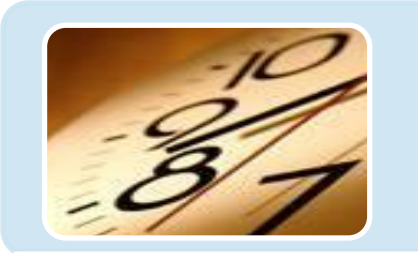

#### IMS Fast Path Solution Pack

AutonomicsIBM Management Console

#### ♦ HP FP Utilities

- FP Advanced Utilities
- FP Online Utilities
   IMS DB Repair Facility
   IMS HP Image Copy
   IMS Library Integrity Utilities

# Summary

- IBM Management Console for IMS and DB2 for zOS shows that you can gain insight in your enterprise using a modern web interface!
- IMS Tools from IBM provide, integrated, easy-to-use solutions that fit your company's needs
- We are continuing to invest in our IMS Tools technology and have a vision for our IMS Tools that centers around autonomic computing
- IBM is dedicated to the continued success and support of IMS and the mainframe. We're invested for the long term, right beside you.

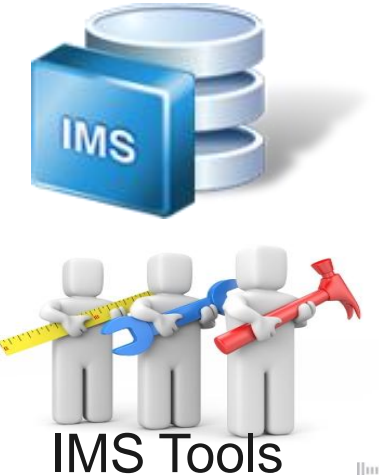

# **Questions?**

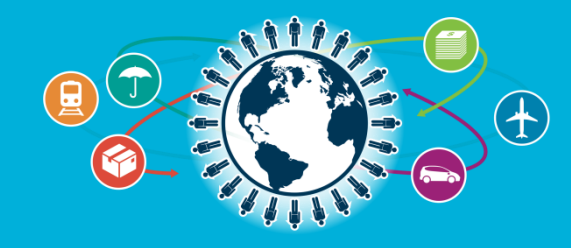